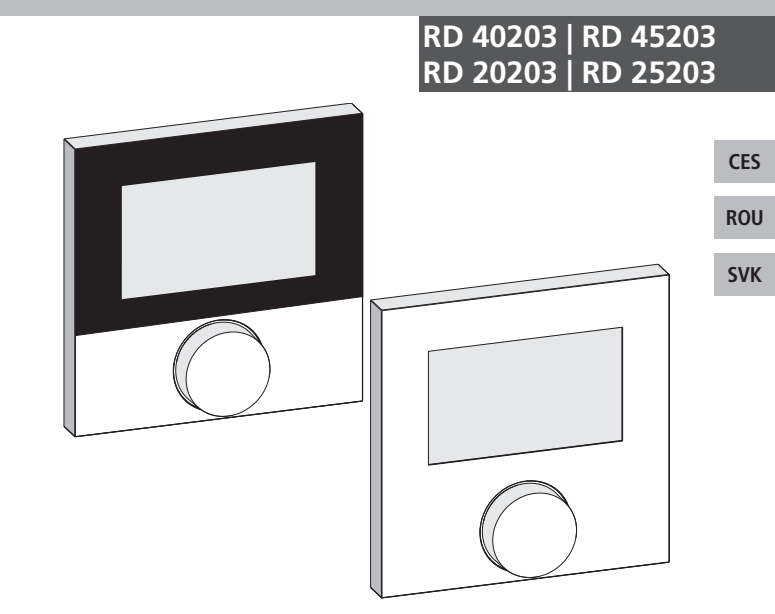

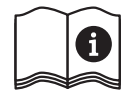

0

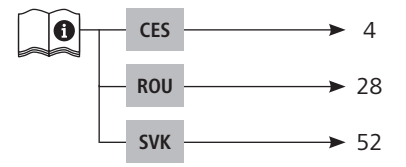

# CES

ROU

CES ROU SVK

| 1 K tomuto návodu                            | 5  |
|----------------------------------------------|----|
| 1.1 Platnost, uchovávání a předávání tohoto  |    |
| návodu                                       | 5  |
| 1.2 Symboly                                  | 5  |
| 2 Bezpečnost                                 | 6  |
| 2.1 Všeobecné bezpečnostní pokyny            | 6  |
| 2.2 Používání k určenému účelu               | 6  |
| 3 Přehled zařízení                           | 8  |
| 4 Obsluha                                    | 9  |
| 4.1 Nastavení požadované teploty             | 9  |
| 4.2 Navigace a nastavení                     | 9  |
| 4.2.1 Menu funkcí Life-Style                 | 11 |
| 4.2.2 Menu Nastavení                         | 15 |
| 4.2.3 Menu Servis                            | 20 |
| 5 Komfortní a ochranné funkce                | 24 |
| 5.1 Komfortní funkce                         | 24 |
| 5.1.1 Funkce Smart Start/Smart Stop          | 24 |
| 5.1.2 Change Over topení/chlazení            | 24 |
| 5.1.3 Omezený modus                          | 24 |
| 5.2 Ochranné funkce                          | 25 |
| 5.2.1 Funkce ochrany ventilů                 | 25 |
| 5.2.2 Funkce protimrazové ochrany            | 25 |
| 5.2.3 Evidence bodu tání (pouze RD x5203-60) | 26 |
| 6 Údržba                                     | 26 |
| 6.1 Odstranění chyb                          | 26 |
| 6.2 Cištění                                  | 27 |

CES ROU SVK

## 1 K tomuto návodu

# 1.1 Platnost, uchovávání a předávání tohoto návodu

Tento návod platí pro regulátory prostorové teploty typů

- RD 40203-10 Standard 24 V,
- RD 20203-10 Standard 230 V,
- RD 45203-40 Komfort 24 V,
- RD 25203-40 Komfort 230 V,
- RD 45203-60 Control 24 V,
- RD 25203-60 Control 230 V.

Návod obsahuje informace, potřebné pro obsluhu zařízení. Pro odlišení jednotlivých typů jsou regulátory označovány jako "Standard", "Komfort" a "Control". Před prací se zařízeními musíte tento návod důkladně a úplně přečíst. Návod je nutno uložit a předat následujícímu uživateli. Náhled a stažení tohoto návodu a příslušného návodu k instalaci je možné na adrese <u>www.ezr-home.de</u>.

#### 1.2 Symboly

V tomto návodu jsou použity následující symboly:

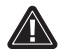

≻

Značka nebezpečí: Označuje nebezpečí

Informace: Označuje důležitou nebo užitečnou informaci

- Aktivní jednání uživatele
- Výsledek nějakého jednání
- Výčet bez pevného pořadí
- 1., 2. Výčet s pevným pořadím

#### CES

# ROU

## 2 Bezpečnost

#### 2.1 Všeobecné bezpečnostní pokyny

Regulátor prostorové teploty řídí přímo nebo prostřednictvím připojovací jednotky termické servopohony v systému regulace jednotlivých prostor. Podle provedení je určen pro komponenty 24 V nebo 230 V. Zařízení slouží

- k fixní instalaci,
- evidenci skutečné teploty (prostorové teploty),
- nastavení požadované teploty (příjemné teploty),
- regulaci skutečné teploty řízením servopohonů v režimu topení (Standard) nebo topení/chlazení (Komfort, Control) v přiřazené oblasti,
- připojení externího čidla (Control).

Každé jiné použití, změny a přestavby jsou vysloveně zakázány a skrývají nebezpečí, za které výrobce neručí.

#### 2.2 Používání k určenému účelu

Pro zabránění úrazům a věcným škodám je nutno dodržovat všechny bezpečnostní pokyny tohoto návodu.

- Zařízení smí otevírat pouze autorizovaný odborník v beznapěťovém stavu.
- Před otevřením vypněte síťové napětí a zajistěte zařízení proti opětovnému zapnutí.
- Výrobek používejte pouze v technicky bezvadném stavu.
- Dodržujte hranice výkonu zařízení a okolní podmínky.
- Toto zařízení nesmí používat, nebo provádět na něm práce žádné osoby (včetně dětí) s omezenými psychickými, senzorickými nebo duševními schopnostmi, omezenými zkušenostmi nebo nedostatečnými znalostmi. Na tyto osoby musí případně pro jejich vlastní bezpečnost dohlížet kompetentní osoby, nebo jim

CES

```
ROU
```

```
SVK
```

musí vydávat pokyny, jak výrobek používat.

- Zajistěte, aby si s výrobkem nehrály žádné děti. V případě potřeby na děti dohlížejte.
- V kritickém případě musí být regulace jednotlivých prostor odpojena od napětí.

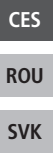

Přehled zařízení

# 3 Přehled zařízení

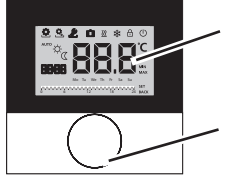

Displej

Otočný knoflík s mechanikou otáčení a stisku a jemným rastrem

| Regulátor prostorové teploty |          |                        |                  |                                           |
|------------------------------|----------|------------------------|------------------|-------------------------------------------|
| Тур                          | Symbol   | Význam                 | Symbol           | Význam                                    |
| lard<br>fort                 | <u>e</u> | menu funkcí Life-Style | <b>.</b> .       | teplotní jednotka                         |
| Stand<br>Kom<br>Cor          | <u>e</u> | nastavení menu         | 88.8             | požadovaná/<br>skutečná teplota           |
|                              | <u> </u> | topení                 | MIN              | minimální teplota                         |
|                              | Ð        | blokace obsluhy        | MAX              | maximální teplota                         |
|                              | U        | vypnutí                | SET              | provést/potvrdit<br>zadání                |
|                              | AUTO     | automatický provoz     | EAL              | korektura měření<br>skutečné teploty      |
|                              | -☆-      | denní provoz           | BACK             | zpět                                      |
|                              | D        | noční provoz           |                  |                                           |
|                              | Ł        | servisní menu          | LEd              | osvětlení displeje                        |
|                              | *        | chlazení               | user <b>r 85</b> | nastavení z výroby                        |
|                              | Ê        | funkce dovolené        | ELo              | časové údaje                              |
|                              | 88:88    | čas                    | Pro              | komfortní programy                        |
|                              | Mo-Su    | den v týdnu            |                  | minimální teplota<br>podlahy <sup>1</sup> |
|                              | b 12     | časová stupnice        |                  |                                           |

<sup>1</sup>Zobrazí se, pokud je přihlášeno externí podlahové čidlo.

CES

ROU

# 4 Obsluha

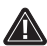

<u>VÝSTRAHA</u>

## Ohrožení života spolknutím!

Otočný knoflík lze sejmout a děti jej mohou spolknout. > Neodkládejte otočný knoflík v dosahu dětí.

### 4.1 Nastavení požadované teploty

Otáčením knoflíku směrem doprava nebo doleva se nastavuje požadovaná teplota. Otáčením doleva se teplota snižuje a otáčením doprava zvyšuje.

# Regulátory prostorové teploty Komfort a Control

Lze uložit příjemné teploty pro denní a noční provoz. Manuální nebo automatický přechod mezi druhy provozu denní a noční provoz vyvolá regulaci na uloženou teplotu. Nezávisle na aktivním druhu provozu lze měnit požadovanou teplotu otočným knoflíkem. Další informace obsahuje kapitola *Menu funkcí Life-Style*. CES

# ROU

SVK

#### 4.2 Navigace a nastavení

Navigace a nastavení regulátoru prostorové teploty se provádí otočným knoflíkem:

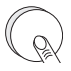

Stisknutí otočného knoflíku vyvolá menu, aktivuje, respektive deaktivuje funkce a přebírá provedená nastavení.

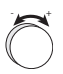

Otáčením otočného knoflíku se provádějí nastavení a vybírají menu a funkce. Pro navigaci a nastavení jsou k dispozici jedna základní úroveň a různá menu:

#### Základní úroveň

Všechny regulátory prostorové teploty ukazují v základní úrovni aktuální skutečnou teplotu a aktivní funkce. Provedení Control je navíc vybaveno funkcí hodin.

#### Volba menu

Menu, která jsou k dispozici, se liší podle provedení regulátoru prostorové teploty.

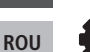

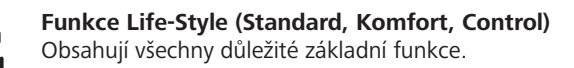

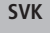

CES

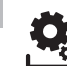

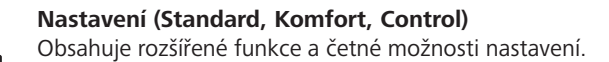

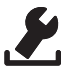

#### Servis (Komfort, Control)

Obsahuje různé systémové parametry. Příslušná nastavení umožňují optimální vyladění celého systému.

| D/ | CV  |
|----|-----|
| PF | ACK |
| U  | )   |

#### Zpět

Výběr menu se opustí a provede se návrat do základní úrovně.

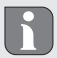

- Zvolené menu, respektive zvolená funkce se zobrazí blikajícím symbolem.
- Pokud se do 5 sekund neprovede žádná obsluha, zobrazení se vrátí do základní úrovně.

### 4.2.1 Menu funkcí Life-Style

V tomto menu se nastavují funkce Life-Style. Podle provedení regulátoru prostorové teploty jsou k dispozici nastavení, uvedená v grafice. Bližší informace jsou uvedeny na následujících stránkách.

- Při výměru druhu provozu (denní, noční, automatický provoz) je možno vybírat pouze z neaktivních.
  - Pokud se do 30 sekund neprovede žádná obsluha, zobrazení se vrátí do základní úrovně.

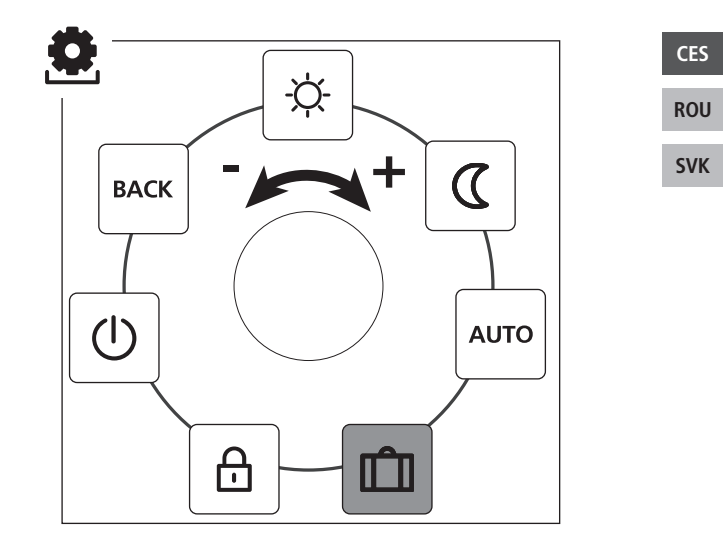

Standard, Komfort a Control

Pouze Control

- Stisknutím vyvolejte výběr menu.
- > Zvolte menu Funkce Life-Style .
- > Dalším stisknutím toto menu vyvolejte.
- > Zvolte požadovanou funkci.

| Popis                                                                                                    | Kroky                                                                                                    |
|----------------------------------------------------------------------------------------------------|----------------------------------------------------------------------------------------------------|
| Denní provoz<br>Standard<br>Regulace na nastavenou požadovanou<br>teplotu.<br>Komfort, Control<br>Regulace na nastavenou <i>příjemnou</i><br><i>teplotu</i> v menu <i>Nastavení</i> . | <ul> <li>&gt; Stisknutím potvrďte výběr.</li> <li>✓ Denní provoz se aktivuje.</li> <li>✓ Zobrazí se základní úroveň.</li> </ul> |
| Noční provoz<br>Standard<br>Během <i>denního provozu</i> se nastavená<br>požadovaná teplota interně softwarově<br>sníží o 2 °C.                                                       | <ul> <li>➢ Stisknutím potvrďte výběr.</li> <li>✓ Noční provoz se aktivuje.</li> <li>✓ Zobrazí se základní úroveň.</li> </ul>    |
| Při změně požadované teploty<br>bliká symbol <sup>(20)</sup> . Změna teploty se<br>převezme pro denní provoz. Poté<br>software znovu vypočítá sníže-<br>nou teplotu pro noční provoz. |                                                                                                    |
| Komfort, Control<br>Regulace na nastavenou sníženou tep-<br>lotu v menu Nastavení.                                                                                                    |                                                                                                    |

CES

ROU

| Popis                                                                                                    | Kroky                                                                                                    |     |
|----------------------------------------------------------------------------------------------------|----------------------------------------------------------------------------------------------------|-----|
| Automatický provoz<br>Standard, Komfort<br>Denní, nebo noční provoz aktivuje sig-<br>nál externích systémových hodin ( na<br>příklad z regulátoru prostorové teploty<br>Control). | <ul> <li>Stisknutím potvrďte výběr.</li> <li>Aktivuje se automatický provoz.</li> <li>Zobrazí se základní úroveň.</li> <li>Control: Na displeji se zobrazí stupnice času.</li> </ul>                                                                       |     |
| <b>Control</b><br>Automatická regulace teploty podle<br><i>komfortních programů</i> v menu <i>Na-</i><br><i>stavení</i> .                                                         |                                                                                                    | CE  |
| Funkce dovolené<br>Automatické snížení na nasta-<br>venou teplotu pro dovolenou<br>v menu Nastavení.                                                                              | <ul> <li>Aktivace         <ul> <li>Stisknutím potvrďte výběr.</li> <li>Nastavte počet dnů dovolené otáčením.</li> <li>&gt; Potvrďte zadání.</li> <li>✓ Okamžitě se aktivuje funkce dovolené.</li> <li>✓ Zobrazí se základní úroveň.</li> </ul> </li> </ul> | SVI |
|                                                                                                    | <ul> <li>Dodatečná změna poža-<br/>dované teploty deaktivuje<br/>funkci dovolené.</li> <li>Deaktivace</li> <li>Dodržujte kroky obsluhy</li> </ul>                                                                                                    |     |
|                                                                                                    | <ul> <li>bodu "Aktivace".</li> <li>Nastavte počet dnů do-<br/>volené otáčením na 00.</li> </ul>                                                                                                    |     |

| Popis                                                                                                    | Kroky                                                                                                    |
|----------------------------------------------------------------------------------------------------|----------------------------------------------------------------------------------------------------|
| Blokace obsluhy<br>Zablokuje regulátor prostoro-<br>vé teploty. Zobrazí se skutečná<br>teplota a všechny aktivní funkce, změ-<br>na požadované teploty a obsluha se<br>deaktivují.                | <ul> <li>Aktivace         <ul> <li>Stisknutím potvrďte výběr.</li> <li>Ølokace obsluhy je aktivována.</li> <li>Zobrazí se symbol ⊕.</li> <li>Zobrazí se základní úroveň.</li> </ul> </li> </ul> |
|                                                                                                    | <ul> <li>➢ Otočný knoflík stiskněte<br/>na více, než 5 sekund.</li> <li>✓ Symbol ⊕ se deaktivuje,<br/>obsluha je opět možná.</li> </ul>                                                         |
| Vypnutí<br>Vypněte regulátor prostorové<br>teploty. Regulace teploty se<br>deaktivuje. Funkce ochrany ventilů a<br>protimrazové ochrany zůstávají aktivní.                                        | <ul> <li>➢ Stisknutím potvrďte výběr.</li> <li>✓ Všechny funkce se deaktivují.</li> <li>✓ Zobrazí se symbol <sup>(1</sup>).</li> <li>✓ Zobrazí se skutečná teplota.</li> </ul>                  |
| Regulátor prostorové teploty Control<br>dále vyhodnocuje komfortní programy<br>z <i>menu Nastavení</i> . Výstupem pro sní-<br>žení teploty jsou na připojený regulátor<br>vydány spínací signály. | <ul> <li>Zapnutí</li> <li>&gt; Otočný knoflík stiskněte<br/>na více, než 5 sekund.</li> <li>✓ Zobrazí se základní úroveň.</li> <li>✓ Zobrazí se všechny aktivní<br/>funkce.</li> </ul>          |
| BACK Menu se opustí.                                                                                                    | <ul> <li>Stisknutím potvrďte<br/>výběr.</li> <li>Je zobrazena základní<br/>úroveň.</li> </ul>                                                                                                   |

CES ROU SVK

#### 4.2.2 Menu Nastavení

V tomto menu lze provádět rozšířená nastavení. Podle typu regulátoru prostorové teploty jsou k dispozici nastavení, uvedená v grafice. Bližší informace jsou uvedeny na následujících stránkách.

Pokud se do 30 sekund neprovede žádná obsluha, zobrazení se vrátí do základní úrovně.

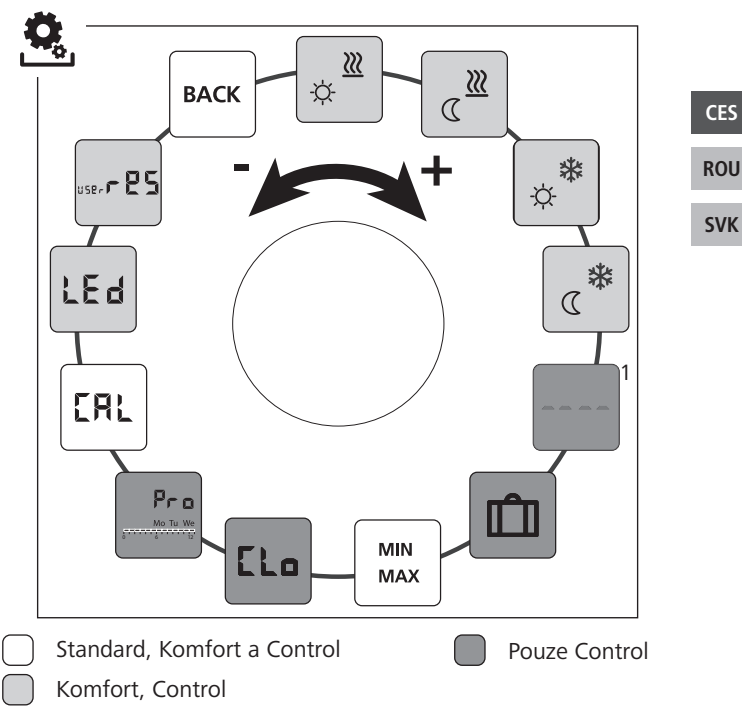

<sup>1</sup>Zobrazí se, pokud je přihlášeno externí podlahové čidlo.

- > Stisknutím vyvolejte výběr menu.
- > Zvolte menu Nastavení .
- > Dalším stisknutím toto menu vyvolejte.
- > Zvolte požadované nastavení.

| Popis                                                                                   | Kroky                                                                                                    |
|-----------------------------------------------------------------------------------------|----------------------------------------------------------------------------------------------------|
| Topení na příjemnou<br>teplotu<br>Nastavení požadované teplo-<br>ty pro denní provoz.   | <ul> <li>&gt; Stisknutím potvrďte výběr.</li> <li>&gt; Nastavte požadovanou teplotu.</li> <li>&gt; Stisknutím potvrďte zadání.</li> <li>✓ Zobrazení je v menu Nastavení.</li> </ul> |
| Snížená teplota topení<br>Nastavení požadované teplo-<br>ty pro noční provoz.           | <ul> <li>Stisknutím potvrďte výběr.</li> <li>Nastavte požadovanou teplotu.</li> <li>Potvrďte zadání.</li> <li>Zobrazení je v menu Nastavení.</li> </ul>                             |
| Chlazení na příjemnou<br>teplotu<br>Nastavení požadované teplo-<br>ty pro denní provoz. | <ul> <li>&gt; Stisknutím potvrďte výběr.</li> <li>&gt; Nastavte požadovanou teplotu.</li> <li>&gt; Potvrďte zadání.</li> <li>✓ Zobrazení je v menu Nastavení.</li> </ul>            |
| Snížená teplota chlazení<br>Nastavení požadované tep-<br>loty<br>pro noční provoz.      | <ul> <li>&gt; Stisknutím potvrďte výběr.</li> <li>&gt; Nastavte požadovanou teplotu.</li> <li>&gt; Potvrďte zadání.</li> <li>✓ Zobrazení je v menu Nastavení.</li> </ul>            |

CES

ROU

| Popis                                                                                                    | Kroky                                                                                                    |            |
|----------------------------------------------------------------------------------------------------|----------------------------------------------------------------------------------------------------|------------|
| Externí podlahové čidlo           Nastavení minimální teploty podlahy.           Tato funkce se zobrazí, pokud je v menu <i>Servis</i> pod parametrem 040 uvedeno zapojení externího podlahového čidla. | <ul> <li>&gt; Stisknutím potvrďte výběr.</li> <li>&gt; Proveďte nastavení.</li> <li>&gt; Potvrďte zadání.</li> <li>✓ Zobrazení bliká a je v menu Nastavení.</li> </ul>                                                                          |            |
| Teplota pro dovolenou<br>Nastavení požadované tep-<br>loty pro <i>Funkci dovolené</i> v<br>menu <i>Funkce Life-Style</i> .                                                                              | <ul> <li>&gt; Stisknutím potvrďte výběr.</li> <li>&gt; Nastavte požadovanou teplotu.</li> <li>&gt; Potvrďte zadání.</li> <li>✓ Zobrazení je v menu Nastavení.</li> </ul>                                                                        | CES<br>ROU |
| MIN<br>MAX<br>MAX<br>MAX<br>MAX<br>Mastavení minimálně a maxi-<br>málně nastavitelné požadova-<br>né teploty.                                                                                           | <ul> <li>&gt; Stisknutím potvrďte výběr.</li> <li>&gt; Nastavte minimální teplotu.</li> <li>&gt; Potvrďte zadání.</li> <li>&gt; Nastavte maximální teplotu.</li> <li>&gt; Potvrďte zadání.</li> <li>✓ Zobrazení je v menu Nastavení.</li> </ul> | SVK        |
| Časové údaje<br>Nastavení času a dne v týdnu.                                                                                                    | <ul> <li>➢ Stisknutím potvrďte výběr.</li> <li>➢ Čas (hh:mm ) a den v týdnu nastavíte otáčením a převezmete stisknutím.</li> <li>✓ Zobrazení je v menu Nastavení.</li> </ul>                                                                    |            |

| Popis                                                                                                    | Kroky                                                                                                    |
|----------------------------------------------------------------------------------------------------|----------------------------------------------------------------------------------------------------|
| ProKomfortní programy<br>V automatickém provozu se<br>regulace provádí za pomoci<br>intervalů sepnutí komfortních progra-<br>mů:• týden (po-ne)<br>• všední dny (po-pá)• víkend (so-ne)<br>• den (po, út, st, čt, pá, so, ne)Každý den v týdnu může mít čtyři in-<br>tervaly sepnutí (P1 - P4). Po dosažení<br>startovního času se provádí regulace<br>na příjemnou teplotu. Mimo intervalů<br>sepnutí se regulace provádí podle sní-<br>žené teploty. Předdefinované intervaly<br>sepnutí lze individuálně přizpůsobit:<br>po - pá:po - pá:6.00–8.00 hodin<br>15.00–22.00 hodin<br>so - ne: | <ul> <li>Stisknutím potvrďte výběr.</li> <li>Zobrazení přejde do přehledu komfortních programů, na displeji se zobrazí "day".</li> <li>Vyhledejte a aktivujte nějaký komfortní program.</li> <li>Zvolte interval sepnutí (P1 až P4).</li> <li>Čas začátku a konce nastavte otáčením a převezměte stisknutím.</li> <li>Za pomoci "BACK" přejděte do přehledu komfortních programů.</li> <li>Nastavte další intervaly sepnutí, nebo za pomoci "BACK" přejděte do menu Nastavení.</li> </ul> |
| Vymazat čas sepnutí<br>Pro výmaz času sepnutí (na<br>př.P3), musí být čas startu a kon-<br>cový čas nastaveny identicky (viz<br>kroky jednání vpravo).                                                                                                    |                                                                                                    |
| <ul> <li>Musí být aktivovaný automatický provoz.</li> <li>V menu Nastavenimusí být nastaveny příjemná a snížená teplota.</li> <li>Musí být nastaveny aktuální časové údaje.</li> </ul>                                                                                                    |                                                                                                    |

CES

ROU SVK

| Popis                                                                                                    | Kroky                                                                                                    |     |
|----------------------------------------------------------------------------------------------------|----------------------------------------------------------------------------------------------------|-----|
| <ul> <li>Pokud jsou připojené regulátory prostorové teploty v automatickém provozu, provádějí komfortní programy změnu mezi denním a nočním provozem.</li> <li>Pokud je čas sepnutí integrován do stávající času sepnutí, nebo pokud se tyto časy překrývají, bude stávající čas sepnutí vymazán a aktivován nový.</li> </ul>                                                                                                    |                                                                                                    | CES |
| <b>CRL</b><br>Koriguje odchylky měření sku-<br>tečné teploty interním čidlem<br>o ±2 °C v krocích po 0,1 °C.                                                                                                    | <ul> <li>Stisknutím potvrďte výběr.</li> <li>Nastavte korekturní hodnotu.</li> <li>Potvrďte zadání.</li> <li>Zobrazení je v menu Na-</li> </ul>                         | ROU |
| Až 2 hodiny po uvedení do pro-<br>vozu neprovádějte žádnou úpra-<br>vu teploty.                                                                                                    | staveni.                                                                                                    |     |
| Usvětlení displejeNastavuje jas osvětlení displejeNastavuje jas osvětlení displejeje v pěti stupních:vyp25Stupeň 1505050505050505050505050505050505050505050505050505050505050505050505050505050505050505050505050505050505050505050505050505050505050505050505050505050505050505050505050505050505050 <td><ul> <li>&gt; Stisknutím potvrďte výběr.</li> <li>&gt; Nastavte jas osvětlení displeje.</li> <li>&gt; Potvrďte zadání.</li> <li>✓ Zobrazí se menu Nastavení.</li> </ul></td> <td></td> | <ul> <li>&gt; Stisknutím potvrďte výběr.</li> <li>&gt; Nastavte jas osvětlení displeje.</li> <li>&gt; Potvrďte zadání.</li> <li>✓ Zobrazí se menu Nastavení.</li> </ul> |     |
| Nastavení je signalizováno stup-<br>nicí času.                                                                                                    |                                                                                                    |     |

| Popis                                                                                                    | Kroky                                                                                                    |
|----------------------------------------------------------------------------------------------------|----------------------------------------------------------------------------------------------------|
| Nastavení z výroby<br>Obnoví původní stav po do-<br>dávce. Všechna provedená<br>nastavení jsou vymazána. | <ul> <li>Stisknutím potvrďte výběr.</li> <li>Pro nastavení do původního<br/>stavu zvolte položku "Yes"<br/>(ano).</li> <li>Stiskněte otočný knoflík na<br/>dobu 5 sekund.</li> <li>Provede se restart. Násled-<br/>ně se na displeji zobrazí<br/>základní úroveň.</li> </ul> |
|                                                                                                    | Položka "No" (ne) tento proces přeruší.                                                                                                    |
| BACK Zpět<br>Opuštění menu.                                                                              | <ul> <li>Stisknutím potvrďte výběr.</li> <li>Zobrazí se základní úroveň.</li> </ul>                                                                                                    |

#### SVK

ROU

CES

#### 4.2.3 Menu Servis

#### POZOR Poškození zařízení!

Vadné konfigurace mohou vést k chybám a poškození zařízení. Nastavení smějí provádět výhradně autorizovaní odborníci.

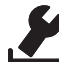

Regulátory prostorové teploty Komfort a Control! Příslušným nastavením systémových parametrů lze dosáhnout optimálního vyladění celého systému. Pro zabránění chybného konfigurování chrání toto menu chráněno čtyřmístný PIN (standardně: 1234).

- Stisknutím vyvolejte výběr menu.
- > Zvolte menu Parametry .
- Novým stisknutím toto menu vyvolejte.
- Zvolte položku menu "Code"
- Stisknutím aktivujte zadávání PIN.

- Zadejte čtyřmístný PIN (standardně: 1234). Jednotlivé číslice zvolte otáčením a potvrďte stisknutím.
- Zadávání spusťte aktivací funkce "PAr".
- Jednotlivé číslice parametrů zvolte otáčením a potvrďte stisknutím.
- Zadání se aktivuje výběrem "SET" a stisknutím.
- Nastavení proveďte podle následujícího seznamu parametrů.
- > Dvojím stisknutím "BACK" se vrátíte do základní úrovně.

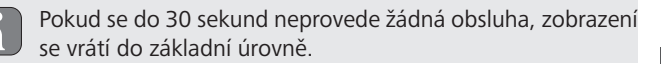

Č. Popis Nastavení Topný systém 0 = FBH StNastavuje stávající topný systém: 1 = FBH NF podlahové topení Standard (FBH St.) 2 = RAD nízkoenergetické podlahové topení (FBH 3 = KON pas010 4 = KON aktNF) radiátor (RAD) pasivní konvektor (KON pas) Standard: 0 aktivní konvektor (KON akt) Zablokování chlazení 0 = aktivováno 020 Deaktivuje funkci chlazení. 1 = deaktivováno Standard: 0 Blokace obsluhy 0 = deaktivováno Chrání deaktivaci blokace obsluhy zadáním 1 = aktivováno030 PIN Standard<sup>•</sup> O

CES

ROU

| Č.  | Popis                                                                                                    | Nastavení                                                                                                    |
|-----|----------------------------------------------------------------------------------------------------|----------------------------------------------------------------------------------------------------|
|     | PIN blokace obsluhy<br>Nastavuje PIN pro parametr 30.                                                                                                    | 0 9999<br>Standard: 0000                                                                                           |
| 031 | <ul> <li>Při neznámém PIN:</li> <li>Zařízení odpojte od<br/>napětí.</li> <li>Přidržte otočné tlačítko<br/>stisknuté a napětí opět připojte,<br/>až se na displeji objeví verze<br/>softwaru a poté opět zhasne.</li> <li>Otočné tlačítko znovu<br/>stiskněte do té doby, až symbol de<br/>zhasne.</li> </ul>                        |                                                                                                    |
| 032 | Omezené ovládání<br>Přepnutí blokace ovládací prostorové jednot-<br>ky mezi "standardem" a "omezeným ovládá-<br>ním".                                                                                                    | 0 = deaktivováno<br>1 = aktivováno<br><i>Standard: 0</i>                                                           |
| 040 | Externí čidlo (pouze Control)<br>Přihlášení externího prostorového / podla-<br>hového čidla nebo senzoru doby tání (TPS).<br>Přihlášení prostorového čidla (1) deaktivuje<br>interní čidlo.<br>Při použití podlahového čidla (2) lze v menu<br>Nastavení ve funkci "Externí podlahové čidlo"<br>nastavit minimální teplotu podlahy. | 0 = externí čidlo<br>není použito<br>1 = prostorové<br>čidlo<br>2 = podlahové<br>čidlo<br>3 = senzoru doby<br>tání |
|     | Podlahové čidlo (2) může být používáno pouze v provozním modu "Topení"()).                                                                                                    | Standard: 0                                                                                                    |
| 041 | Korektura je skutečná teplota externího<br>senzoru<br>(nouze Control)                                                                                                    | -2 +2 °C                                                                                                    |
|     | Koriguje odchylné měření skutečné teploty.                                                                                                    | Standard: 0 °C                                                                                                    |

CES ROU SVK

| Č.  | Popis                                                                                                    | Nastavení                                                |
|-----|----------------------------------------------------------------------------------------------------|----------------------------------------------------------|
| 042 | Invertování senzoru bodu tání (pouze<br>Control)<br>Invertuje smysl účinnosti senzoru bodu tání,<br>přihlášeného do zařízení.<br>NO = Normally Open<br>NC = Normally Closed | 0 = NC<br>1 = NO<br>Standard: 0                          |
| 050 | Doba osvětlení displeje<br>Nastavuje dobu, po které je displej po prove-<br>dení obsluhy dále osvětlen.                                                                     | 0 30 sek.<br>v krocích po 5 sek.<br>Standard: 15 sek.    |
| 090 | Signalizace spínacího výstupu<br>Signalizuje ovládání servopohonů blikajícím<br>symbolem topení, nebo chlazení.                                                             | 0 = deaktivováno<br>1 = aktivováno<br><i>Standard: 1</i> |
| 110 | Činnost spínacího výstupu<br>Nastaví způsob činnosti připojených servopo-<br>honů:<br>• Normally closed (NC)<br>• Normally open (NO)                                        | 0 = NC<br>1 = NO<br>Standard: 0                          |
| 161 | <b>Teplota protimrazové ochrany</b><br>Aktivuje funkci protimrazové ochrany při po-<br>klesu teploty pod nastavenou hodnotu.                                                | 5 10 °C<br>Standard: 5                                   |
| 170 | Funkce Smart Start/Smart Stop<br>(pouze Control)<br>Provádí zaučení teplotního chování příslušné-<br>ho prostoru.                                                           | 0 = deaktivováno<br>1 = aktivováno<br><i>Standard 1</i>  |
| 190 | Funkce ochrany ventilů<br>Cyklické otevírání ventilů pro zabránění za-<br>dření ventilů.                                                                                    | 0 28 dnů<br>Standard: 14                                 |
| 191 | Doba vybuzení ventilů<br>Doba pro vybuzení servopohonů pro prove-<br>dení funkce ochrany ventilů.                                                                           | 0 10 min.<br>Standard: 5 min.                            |

CES

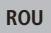

#### Komfortní a ochranné funkce 5

#### 5.1 Komfortní funkce

Pro uživatelský komfort obsahuje regulátor prostorové teploty funkce pro regulaci příjemné teploty.

#### 5.1.1 Funkce Smart Start/Smart Stop

#### Pouze regulátor prostorové teploty Control

Funkce Smart Start/Smart (parametr 170) automaticky vypočítává potřebné doby náběhu, aby v okamžiku startu a konce komfortních programů byla k dispozici nastavená příjemná teplota.

#### CES

#### ROU

#### 5.1.2 Change Over topení/chlazení

Regulátory prostorové teploty Komfort, Control SVK

Funkce Change Over přepíná celý systém na základě externího signálu mezi topením a chlazením.

#### 5.1.3 Omezený modus

Omezený modus umožňuje pouze změnu požadované teploty. Aktivování modu

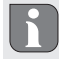

Aktivace omezeného modu je u regulátorů typu Standard možná pouze ve výrobním závodě.

U regulátorů typů Komfort a Control se aktivace provádí takto: Aktivace v menu servisních parametrů 032 (hodnota: 1).

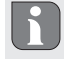

Provozní modus před restartem je převzatý pro omezené ovládání.

- Zařízení odpojte od napětí.
- Opět připojte napětí.
- ✓ Je aktivován omezený modus.

## Deaktivace modu (Komfort, Control)

- Zařízení odpojte od napětí.
- Přidržte otočné tlačítko stisknuté a napětí opět připojte, až se na displeji objeví verze softwaru a poté opět zhasne.
- > Deaktivovat v menu servisních parametrů 032 (hodnota: 0).
- Zařízení je trvale ve standardním režimu.

**Dočasná deaktivace modu (Standard, Komfort, Control)** Omezený modus lze dočasně deaktivovat, aby bylo v této době možné využívat nebo aktivovat zablokované funkce zařízení. Po odpojení zařízení od napětí se znovu aktivuje omezený modus.

- Zařízení odpojte od napětí.
- Přidržte otočné tlačítko stisknuté a napětí opět připojte, až se na displeji objeví verze softwaru a poté opět zhasne.
- Zařízení je dočasně se standardním režimu do té doby, než je znovu opojeno od napětí.

#### 5.2 Ochranné funkce

Regulátor prostorové teploty je vybaven ochranou proti poškození celého systému.

#### 5.2.1 Funkce ochrany ventilů

V dobách bez vybuzení ventilů (na příklad mimo topné období), se všechny ventily cyklicky otevírají. Tak se zabrání zadření ventilů (parametry 190 a 191).

#### 5.2.2 Funkce protimrazové ochrany

i

Funkce ochrany proti mrazu je aktivní pouze tehdy, pokud je nastavena Life-Style funkce "Vypnout"().

Při nastavené Life-Style funkci "Vypnout", je regulátor prostorové teploty vybaven funkcí ochrany proti mrazu (parametr 161). Při po-

CES

ROU

klesu teploty pod stanovenou hodnotu ochrany proti mrazu jsou vybuzeny všechny připojené servopohony v závislosti na parametrizaci NC/NO a otevřou se ventily.

#### 5.2.3 Evidence bodu tání (pouze RD x5203-60)

Pro zjištění bodu tání musí být senzor bodu tání (TPS) připojen k regulátoru prostorové teploty a parametrizován parametrem 040.

Pokud je aktivní provozní modus "Chlazení" a je připojen a parametrizován senzor bodu tání, musí být v závislosti na parametru 100 deaktivován, respektive aktivován aktor výstupu.

CES

ROU

SVK

Pokud je tání identifikováno připojeným senzorem bodu tání, bliká na displeji "Chlazení" (🏶) a zobrazení skutečné teploty ( 🕮) se střídá se zobrazením "OFF".

# 6 Údržba

#### 6.1 Odstranění chyb

| Zobra-<br>zení | Význam                                                          | Možné odstranění                                                                                                    |
|----------------|-----------------------------------------------------------------|----------------------------------------------------------------------------------------------------|
|                | Překročení<br>změřené teploty<br>interního/externí-<br>ho čidla | <ul> <li>Interní / prostorové čidlo</li> <li>Odstraňte externí zdroje tepla v<br/>přímém okolí a počkejte, až se čidlo<br/>ochladí.</li> <li>Prostorové čidlo případně znovu<br/>umístěte.</li> <li>Interní/prostorové čidlo nechte pře-<br/>kontrolovat a případně vyměnit.</li> </ul> |
|                |                                                                 | <ul> <li>Podlahové čidlo</li> <li>Podlahové čidlo nechte překontro-<br/>lovat a případně vyměnit.</li> </ul>                                                                                                    |

| Zobra-<br>zení | Význam                                                      | Možné odstranění                                                                                                    |
|----------------|-------------------------------------------------------------|----------------------------------------------------------------------------------------------------|
| 0004           | Porucha externího<br>čidla (prostorové/<br>podlahové čidlo) | <ul> <li>Není připojeno žádné externí čidlo.</li> <li>Obnovte nastavení z výroby.</li> <li>V menu Servis deaktivujte parametrem 040 externí čidlo.</li> <li>Externí čidlo nechte překontrolovat a případně vyměnit.</li> </ul> |
| 0010           | Porucha interního<br>čidla                                  | <ul> <li>Obnovte nastavení z výroby.</li> <li>Prostorové čidlo nechte překontro-<br/>lovat a případně vyměnit.</li> </ul>                                                                                                    |

#### 6.2 Čištění

Pro čištění používejte suchou a měkkou tkaninu, neobsahující ředidla. CES

### ROU

**SVK** 

Tato příručka je chráněna autorským právem. Všechna práva vyhrazena. Nesmí být úplně, ani z části bez předchozího souhlasu výrobce kopírována, reprodukována, krácena nebo v jakékoli formě přenášena a to ani mechanicky, ani elektronicky.

# Cuprins

|     | 1 Cu privire la acest manual de instrucțiuni<br>1.1 Valabilitatea întretinerea și distribuirea acestui                                                                                                    | 27                                            |
|-----|----------------------------------------------------------------------------------------------------|-----------------------------------------------|
|     | manual de instrucțiuni<br>1.2 Simboluri                                                                                                    | 27<br>27                                      |
|     | <ul> <li>2 Siguranță</li> <li>2.1 Recomandări generale de siguranță</li> <li>2.2 Utilizarea conformă destinației</li> </ul>                                                                                                    | <b>28</b><br>28<br>28                         |
|     | 3 Vedere de ansamblu asupra echipamentului                                                                                                    | 30                                            |
| CES | 4 Operare<br>4.1 Setarea temperaturii dorite                                                                                                    | <b>31</b><br>31                               |
| ROU | 4.2 Navigare și setari<br>4.2.1 Meniu Funcții Life-Style<br>4.2.2 Meniu Setări                                                                                                    | 31<br>33<br>37                                |
| SVK | 4.2.3 Meniu Service                                                                                                    | 42                                            |
|     | <ul> <li>5 Funcțiile de Confort și Protecție</li> <li>5.1 Funcțiile de Confort</li> <li>5.1.1 Funcțiile Smart Start/Smart Stop</li> <li>5.1.2 Change Over Încălzire/Răcire</li> <li>5.1.3 Mod restricționat</li> <li>5.2 Funcții de protecție</li> <li>5.2.1 Funcțiile de protecție supapă</li> <li>5.2.2 Funcția de protecție la îngheț</li> </ul> | <b>45</b><br>45<br>45<br>45<br>46<br>46<br>46 |
|     | 6 Întreținere<br>6.1 Rezolvarea problemelor<br>6.2 Curățarea                                                                                                    | <b>47</b><br>47<br>47                         |

#### 1 Cu privire la acest manual de instructiuni

#### 1.1 Valabilitatea, întretinerea și distribuirea acestui manual de instructiuni

Aceste instructiuni se aplică la termostatul de cameră de tipul

- RD 40203-10 Standard 24 V.
- RD 20203-10 Standard 230 V.
- RD 45203-40 Confort 24 V.
- RD 25203-40 Confort 230 V.
- RD 45203-60 Control 24 V
- RD 25203-60 Control 230 V.

Instructiunile conțin informații necesare pentru funcționarea dispozitivelor. Pentru a face distinctie între diferitele tipuri, termostatul de cameră este denumite "Standard", "Confort" si "Control". Înainte de a lucra cu acest echipament, cititi aceste instructiuni în întregime și asigurați-vă că le-ați înțeles. Instrucțiunile trebuie să fie păstrate și transmise la utilizatorii care vor lucra ulterior la acest echipament. Acest manual, precum si alte instructiuni suplimentare, pot fi vizionate si descărcate de la adresa www.ezr-home.de.

#### Simboluri 12

Următoarele simboluri sunt utilizate în acest manual de instrucțiuni:

#### Semne de avertizare privind pericole:

|   | Desemnedza un pericol                                               |
|---|---------------------------------------------------------------------|
| i | Informații: Desemnează o informație importantă sau fo-<br>lositoare |
| > | O acțiune a unui utilizator                                         |
| / | Rezultatul obținut în urma efectuării unei operațiuni de            |
|   | către un utilizator                                                 |
| , | Listă, fără o ordine anume                                          |
| 2 | Listă, cu o ordino anumo                                            |

cu o ordine anume

#### 29

# CES

# ROU

# 2 Siguranță

#### 2.1 Recomandări generale de siguranță

Termostatul de cameră controlează, direct sau prin intermediul unei unități de legătură, actuatoarele termice conectate într-un sistem individual de control cameră. În funcție de design, acesta este potrivit pentru componente operabile cu 24 V sau 230 V. Echipamentul este adecvat pentru:

- Instalarea fixă la locul de operare.
- Detectarea temperaturii efective (temperatura camerei).
- Setarea temperaturii dorite (temperatura de confort).
- Reglarea temperaturii reale prin controlul actuatorului pentru încălzire (standard) sau în modul de încălzire/răcire (la tipul Confort, Control) într-o zonă atribuită.
- Conectarea unui senzor extern (la tipul Control).

Orice altă utilizare sau modificări sunt interzise în mod expres și pot cauza pericole pentru care producătorul nu este răspunzător.

#### 2.2 Utilizarea conformă destinației

Pentru a evita accidentele și daunele, trebuie respectate toate instrucțiunile de siguranță din acest manual.

- Deschiderea echipamentul se poate face numai de către un specialist autorizat, cu echipamentul deconectat de sub tensiune.
- Înainte de a deschide echipamentul, deconectați de la tensiunea de rețea și asigurați-l împotriva reconectării accidentale.
- Utilizați echipamentul numai în stare perfectă de funcționare, din punct de vedere tehnic.
- Respectați limitele de performanță ale echipamentului și condițiile ambientale.
- Echipamentului nu trebuie folosit sau operat de persoane (inclusiv copii) cu capacități fizice, senzoriale sau mentale reduse,

CES

ROU SVK lipsite de experiență sau de cunoștințe adecvate. Dacă este necesar, aceste persoane trebuie să fie supravegheate de către o persoană responsabilă pentru siguranța lor sau să lucreze sub instrucțiunile primite de la această persoană cu privire la modul în care produsul urmează să fie utilizat sau operat.

- Asigurați-vă că niciul copil nu se joacă cu acest produs. Dacă este cazul, copiii trebuie să fie supravegheați.
- În caz de urgență, dispozitivul de control trebuie deconectat de la sursa de alimentare electrică.

# CES ROU SVK

# 3 Vedere de ansamblu asupra echipamentului

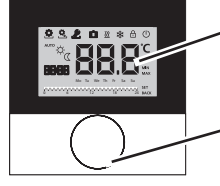

Ecranul de afișaj

Buton rotativ cu mecanism de împingere și de blocare

| Termostatul de cameră |          |                              |                  |                                               |
|-----------------------|----------|------------------------------|------------------|-----------------------------------------------|
| Tip                   | Simbol   | Semnificație                 | Simbol           | Semnificație                                  |
| nfort                 |          | Menu Funcții Li-<br>fe-Style | Ċ                | Unitatea de tempe-<br>ratură                  |
| Star                  | °<br>S   | Meniu Setări                 | 88.8             | Temperatura Reală/<br>Dorită                  |
|                       | <u> </u> | Încălzire                    | MIN              | Temperatura minimă                            |
|                       | Ð        | Panou Lockout                | MAX              | Temperatura maximă                            |
|                       | U        | Comutator deconec-<br>tare   | SET              | Asigurare/Confirma-<br>rea datelor de intrare |
|                       | AUTO     | Operare în mod au-<br>tomat  | EAL              | Corectură la măsurarea<br>temperaturii reale  |
|                       | -¢-      | Operare pe timp de zi        | BACK             | Înapoi                                        |
|                       | C        | Operare pe timp de<br>noapte |                  |                                               |
|                       | Ł        | Meniu Service                | LEd              | lluminarea ecranului<br>de afișaj             |
|                       | *        | Răcire                       | user <b>r 85</b> | Setările din fabrică                          |
|                       | Û        | Funcțiune vacanță            | ۲Lo              | Informații cu privire<br>la timpi             |
|                       | 8888     | Ceas                         | Pro              | Programul Confort                             |
|                       | Mo-Su    | Zi de lucru                  |                  | Temperatura minimă<br>a podelei <sup>1</sup>  |
|                       | 6 12     | Scala temporală              |                  |                                               |

<sup>1</sup>Arată dacă un senzor extern de podea este conectat.

CES

ROU

# 4 Operare

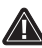

## ATENȚIE

## Pericol de moarte datorat înghițirii de piese mici!

Butonul rotativ este detașabil. Acesta poate fi înghițit de către copii.

Nu lăsați butonul la îndemâna copiilor.

## 4.1 Setarea temperaturii dorite

Temperatura dorită se configurează prin rotirea butonului spre dreapta sau stânga. O rotire spre stânga scade valoarea dorită a temperaturii, o rotire spre dreaptă o crește.

### Regulatorul de cameră pentru modurile Confort și Control

Pentru funcționarea de zi și de noapte, temperaturile de confort configurate pot fi salvate. O comutare manuală sau automată între modurile de operare de zi și noapte reglează echipamentul la valoarea de temperatură salvată corespunzător modului. Indiferent de modul de operare activ, temperatura de referință poate fi modificată prin intermediul butonului rotativ. Consultați informații suplimentare din capitolul *Meniu Funcții Life-Style*.

### 4.2 Navigare și setări

Navigarea și stabilirea termostatul de cameră se face prin intermediul butonului rotativ:

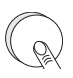

Prin apăsarea butonului rotativ se pot accesa meniurile, se pot activa sau dezactiva funcțiile și se pot prelua setările făcute.

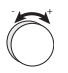

Prin rotirea butonului, se realizează configurarea setată și selectarea meniului și a funcției.

#### CES

### ROU

```
SVK
```

Vedere de ansamblu asupra echipamentului

Pentru navigare și setări sunt disponibile un nivel de bază și diferite meniuri:

#### Nivelul de bază

Toate termostatele de cameră indică temperatura curentă și funcțiile active la nivelul de bază. Control are o funcție suplimentară de ceas.

#### Selectarea meniului

Meniurile disponibile sunt determinate de proiectarea termostatului de cameră.

| 0 | r | C |
|---|---|---|
| Ľ | С | Э |
|   |   |   |

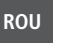

SVK

Funcțiile Life-Style (la modelele Standard, Confort, Control)

Conține toate funcțiile importante de bază.

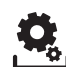

Setări (la modelele Standard, Confort, Control) Include functii avansate și numeroase setări.

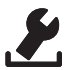

Service (la modelele Confort, Control)

Conține diferiți parametrii ai echipamentului. O ajustare optimă a întregului echipament poate fi făcută prin setări adecvate.

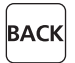

#### Înapoi

Părăsirea meniului selectat și întoarcerea la nivelul de bază.

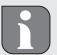

- Un meniu selectat sau o funcție selectată este indicată de un simbol intermitent.
- În cazul în care nici o operațiune nu se execută în continuare, afișajul va reveni după 5 sec. la nivelul de bază.

### 4.2.1 Meniu Funcții Life-Style

În acest meniu sunt configurate funcțiile Life-Style. În funcție de designul termostatului camerei, setările sunt cele prezentate în grafice. Pentru mai multe informații, consultați următoarele pagini.

- Când selectați un mod de funcționare (de zi, de noapte, modul automat), doar cele inactive pot fi selectate.
  - În cazul în care nici o operațiune nu se execută în continuare, ecranul revine după max. 30 de secunde înapoi la nivelul de bază.

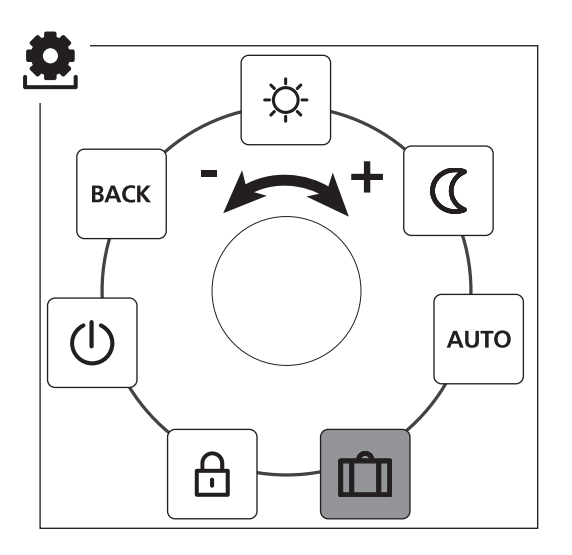

CES ROU SVK

Standard, Confort și Control doar la modelul Control

- > Meniul selectabil poate fi interogat prin apăsare.
- > Selectați Meniul Funcții Life-Style .
- > Printr-o nouă apăsare veți putea interoga direct meniul.
- Selectați apoi funcțiile dorite.

| Descriere                                                                                                    | Pași                                                                                                    |
|----------------------------------------------------------------------------------------------------|----------------------------------------------------------------------------------------------------|
| Mod de operare de zi<br>Standard<br>Controlul temperaturii setate.<br>Confort, Control<br>Controlul asupra temperaturii de con-<br>fortsetate în Meniul Setări.                                                                                                    | <ul> <li>➢ Confirmați selecția operată prin apăsare.</li> <li>✓ Modul de operare de zi este activat.</li> <li>✓ Se va afișa din nou nivelul de bază.</li> </ul> |
| Mod de operare de noapte<br>Standard<br>În timpul <i>Modului de operare de zi</i> ,<br>temperatura de confort setată va fi re-<br>dusă intern, de către software, cu 2°C.                                                                                                    | <ul> <li>Confirmați selecția operată prin apăsare.</li> <li>Modul de operare de noapte este activat.</li> <li>Se va afișa din nou nivelul de bază.</li> </ul>   |
| O modificare a temperaturii de<br>confort dorite determină aprin-<br>derea intermitentă a simbolului<br>. Schimbarea temperaturii este<br>preluată pentru funcționarea pe<br>timp de zi. Ca urmare, softwa-<br>re-ul calculeaza din nou tempera-<br>tura redusă pentru modul de noapte. |                                                                                                    |
| <b>Confort, Control</b><br>Controlul asupra <i>Reducerea tempera-</i><br><i>turiis</i> etate în Meniul <i>Setări</i> .                                                                                                    |                                                                                                    |

CES

ROU
| Descriere                                                                                                    | Pași                                                                                                    |     |
|----------------------------------------------------------------------------------------------------|----------------------------------------------------------------------------------------------------|-----|
| AUTO<br>Standard, Confort<br>Semnalul unui ceas sistem extern (de<br>exemplu de la termostatul de cameră al<br>modelului Control) activează modul de<br>zi, respectiv noapte. | <ul> <li>Confirmați selecția operată prin apăsare.</li> <li>Modul automat este activat.</li> <li>Se va afișa din nou nivelul de bază.</li> <li>Control: Se va afișa scala temporală.</li> </ul>                              |     |
| <b>Control</b><br>Reglarea automată a temperaturii<br>conform <i>Programului Confort</i> din<br>Meniul <i>Setări</i> .                                                        |                                                                                                    | CES |
| Funcția vacanță<br>Reducerea automată a <i>Tem-</i><br><i>peraturii de vacanță</i> setată în                                                                                  | Activare<br>➤ Confirmați selecția ope-<br>rată prin apăsare.                                                                                                    | ROU |
| Meniul <i>Setări</i> .                                                                                                    | <ul> <li>Setați numărul de zile<br/>de vacanță prin rotirea<br/>butonului.</li> <li>Confirmați intrarea.</li> <li>Funcția de vacanță este<br/>activată imediat.</li> <li>Se va afișa din nou nivelul<br/>de bază.</li> </ul> | SVK |
|                                                                                                    | O modificare ulterioară a<br>temperaturii dorite va dez-<br>activa funcția de conce-<br>diu.                                                                                                    |     |
|                                                                                                    | <ul> <li>Dezactivare</li> <li>Observați cu atenția<br/>pașii descriși sub "Acti-<br/>vare".</li> <li>Stabiliți numărul de zile<br/>de concediu prin rotirea<br/>la 00.</li> </ul>                                            |     |

| Descriere                                                                                                    | Pași                                                                                                    |
|----------------------------------------------------------------------------------------------------|----------------------------------------------------------------------------------------------------|
| Panou Lockout<br>Acesta blochează corespunză-<br>tor termostatul. Temperatura<br>actuală și toate funcțiile active vor con-<br>tinua să fie afișate. Reglarea tempera-<br>turii dorite va fi stabilit și operarea va fi<br>dezactivată.                                                                                                    | <ul> <li>Activarea</li> <li>Confirmați selecția operată prin apăsare.</li> <li>✓ Panoul Lockout este activat.</li> <li>✓ Se va afișa simbolul ().</li> <li>✓ Se va afișa din nou nivelul de bază.</li> </ul>                                                                                                    |
|                                                                                                    | <ul> <li>Dezactivarea</li> <li>&gt; Apăsați și mențineți<br/>apăsat butonul rotativ<br/>pentru &gt; 5 secunde.</li> <li>✓ Simbolul  este dezactivat,<br/>operarea este acum din nou<br/>posibilă.</li> </ul>                                                                                                    |
| Deconectarea<br>Deconectați termostatul de<br>cameră. Termostatul este ac-<br>tum dezactivat. Funcțiile de protecție<br>supapă și de protecție la îngheț rămân<br>active.<br>În cazul în care termostatul din camera<br>de control a selectat programul de con-<br>fort de la meniul <i>Meniu Setări</i> . În aș-<br>teptarea semnalelor de comutare sunt<br>transmise prin intermediul ieșirilor de<br>regresie temperatură către controloare-<br>le conectate. | <ul> <li>➢ Confirmați selecția operată prin apăsare.</li> <li>✓ Toate funcțiile sunt dezactivate</li> <li>✓ Se va afișa simbolul .</li> <li>✓ Se afișează temperatura reală.</li> <li>Comutarea</li> <li>➢ Apăsați butonul timp de &gt; 5 secunde.</li> <li>✓ Se va afișa din nou nivelul de bază.</li> <li>✓ Toate funcțiile active sunt aficate</li> </ul> |
| BACK Înapoi<br>Ieșirea din Meniul.                                                                                                    | <ul> <li>Confirmați selecția operată prin apăsare.</li> <li>Ecranul este situat la nivelul de bază.</li> </ul>                                                                                                    |

## 4.2.2 Meniu Setări

În acest meniu, pot fi făcute setări avansate. În funcție de tipul de termostat al camerei, setările sunt prezentate corespunzător în grafice. Pentru mai multe informații, consultați următoarele pagini.

În cazul în care nu se execută nicio operațiune în continuare, ecranul revine în max. 30 sec. înapoi la nivelul de bază.

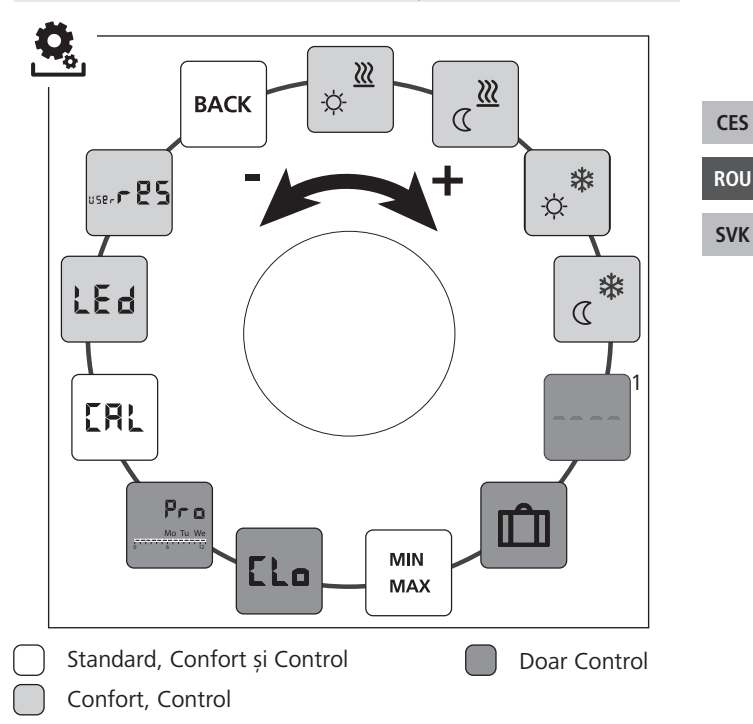

<sup>1</sup>Este afișat atunci când este conectat un senzor de podea extern.

- > Apelați meniul prin apăsare.
- > Selectați Meniul Setări.
- Prin apăsare se apelează meniul.
- Selectați setarea dorită.

| Descriere                                                                                                    | Pas                                                                                                    |
|----------------------------------------------------------------------------------------------------|----------------------------------------------------------------------------------------------------|
| <b>încălzire la temperatura</b><br><b>confortabilă</b><br>Reglarea temperaturii țintă<br>pentru funcționarea de zi. | <ul> <li>Confirmați selecția operată prin apăsare.</li> <li>Reglați temperatura de referință.</li> <li>Confirmați intrarea apăsând.</li> <li>Ecranul este situat în meniul Setări.</li> </ul> |
| Încălzire cu temperatură<br>redusă<br>Setarea temperaturii de refe-<br>rință pentru modul de noapte.                | <ul> <li>Confirmați selecția operată prin apăsare.</li> <li>Reglați temperatura de referință.</li> <li>Confirmați intrarea.</li> <li>Ecranul este situat în meniul Setări.</li> </ul>         |
| Răcire cu temperatură de<br>confort<br>Reglarea temperaturii dorite<br>pentru funcționarea de zi.                   | <ul> <li>Confirmați selecția operată prin apăsare.</li> <li>Reglați temperatura de referință.</li> <li>Confirmați intrarea.</li> <li>Ecranul este situat în meniul Setări.</li> </ul>         |
| <b>Răcire cu temperatură</b><br><b>redusă</b><br>Reglarea temperaturii dorite<br>pentru funcționarea de noapte.     | <ul> <li>Confirmați selecția operată prin apăsare.</li> <li>Reglați temperatura de referință.</li> <li>Confirmați intrarea.</li> <li>Ecranul este situat în meniul Setări.</li> </ul>         |

ROU

| Descriere                                                                                                    | Pas                                                                                                    |                   |
|----------------------------------------------------------------------------------------------------|----------------------------------------------------------------------------------------------------|-------------------|
| Senzor extern pentru<br>podea<br>Reglarea temperaturii minime<br>de podea.<br>Ceastă funcție este afișată atunci<br>când în Meniul <i>Service</i> sub Para-<br>metrul 040 este oferită posibili-<br>tatea conectării unui senzor ex-<br>tern de podea. | <ul> <li>Confirmați selecția operată prin apăsare.</li> <li>Efectuarea setarea.</li> <li>Confirmați intrarea.</li> <li>Ecranul luminează intermitent și este situat în meniul Setări.</li> </ul>                                                                               |                   |
| Temperatura de vacanță<br>Setarea temperaturii dorite<br>pentru <i>Funcția de vacanță</i> în<br>Meniul <i>Funcții Life-Style</i> .                                                                                                    | <ul> <li>Confirmați selecția operată prin apăsare.</li> <li>Reglați temperatura de referință.</li> <li>Confirmați intrarea.</li> <li>Ecranul este situat în meniul Setări.</li> </ul>                                                                                          | CES<br>ROU<br>SVK |
| MIN<br>MAX<br>keglarea temperaturii minime<br>și maxime de referință.                                                                                                    | <ul> <li>Confirmați selecția operată prin apăsare.</li> <li>Setați temperatura minimă.</li> <li>Confirmați intrarea.</li> <li>Setați temperatura maximă.</li> <li>Confirmați intrarea.</li> <li>Confirmați intrarea.</li> <li>Ecranul este situat în meniul Setări.</li> </ul> |                   |
| LLO Informații cu privire la timp<br>Setarea ceasului și a datei.                                                                                                    | <ul> <li>Confirmați selecția operată prin apăsare.</li> <li>Setați timpul (hh: mm)<br/>și ziua săptămânii rotind<br/>butonul rotativ și prelu-<br/>ați setarea prin apăsare.</li> <li>Ecranul este situat în meniul<br/>Setări.</li> </ul>                                     |                   |

| Descriere                                                                                                    | Pas                                                                                                    |
|----------------------------------------------------------------------------------------------------|----------------------------------------------------------------------------------------------------|
| Programul de confort         În modul automat, există un control cu timpii de comutare ale programelor de confort:         • Săptămână (Lu–Dum)         • Zile de lucru (Luni–Vin)         • Zile de la sfârșitul săptămânii (SâmbDum.)         • Zi (Luni, Marți, Mierc., Joi, Vin., Sâmb, Dum.)         • Fiecare zi a săptămânii poate include patru timpi de comutare (P1 - P4). După atingerea orei de începere, se realizează reglarea la temperatura de confort. În afara timpilor de comutare, reglarea se face pe baza de temperatură redusă. Timpii pre-definiți de comutare ori pot fi personalizați:         Lu - Vin:       6.00–8.00 15.00–22.00         6ârch - Durm       0.00 20.00 | <ul> <li>Confirmați selecția<br/>operată prin apăsare.</li> <li>Ecranul -în prezentarea<br/>generală a programelor de<br/>confort, se afișează afișajul<br/>"zi".</li> <li>Găsiți și activați un<br/>program de confort.</li> <li>Selectați un timp de<br/>comutare. (P1 la P4)</li> <li>Setați începutul și<br/>sfârșitul, prin rotirea<br/>butonului, și apăsați.</li> <li>Comutați în program<br/>confort cu "BACK".</li> <li>Setați alți timpi de<br/>comutare sau schimbați<br/>cu "BACK" în meniul<br/><i>Setări.</i></li> </ul> |
| <ul> <li>\$tergeţi timpul de conectare.</li> <li>Timpul configurat pentru<br/>pornire şi oprire trebuie să fie<br/>identic pentru a putea şter-<br/>ge timpul de conectare (de<br/>ex. P3) (consultați pașii din<br/>dreapta).</li> <li>Modul automat trebuie să fie<br/>activat.</li> <li>În <i>Meniul Setări</i> trebuie să se-<br/>tați temperatura de reducție<br/>și de confort.</li> <li>Informațiile referitoare ora<br/>curentă trebuie să fie, de ase-<br/>menea, stabilite.</li> </ul>                                                                                                    |                                                                                                    |

| Descriere                                                                                                    | Pas                                                                                                    |     |
|----------------------------------------------------------------------------------------------------|----------------------------------------------------------------------------------------------------|-----|
| <ul> <li>Dacă termostatul de cameră<br/>este conectat pe modul auto-<br/>mat, se efectuează o comuta-<br/>re între modul de funcționare<br/>de zi și cel de noapte, prin<br/>programele de confort.</li> <li>Dacă un timp de conectare<br/>este integrat într-unul deja<br/>existent, sau dacă sunt doi<br/>timpi de conectare care se su-<br/>prapun, cel existent va fi șters<br/>si cel mai recent va fi activat.</li> </ul> |                                                                                                    | 655 |
| Corectarea temperaturii                                                                                                    | <ul> <li>Confirmați selecția</li> </ul>                                                                                                    | CES |
| de temperatura reală, eroarea                                                                                                    | <ul><li>operata prin apasare.</li><li>&gt; Setați valoarea de</li></ul>                                                                                                    | ROU |
| internă se va corecta cu $\{\pm 2\}$ 2°C în trepte de 0,1°C.                                                                                                    | corecție.<br>> Confirmați intrarea.                                                                                                    | SVK |
| Nu efectuați reglarea tempera-<br>turii în primele două ore după<br>punerea în funcțiune.                                                                                                    | <ul> <li>Ecranul se gasește în Me-<br/>niul Setări.</li> </ul>                                                                                                    |     |
| LEd Iluminarea ecranului<br>Reglați luminozitatea ecranu-<br>lui în cinci pași:<br>0 Off<br>25 Treapta 1<br>50 Treapta 2<br>75 Treapta 3<br>100 Treapta 4                                                                                                    | <ul> <li>Confirmați selecția<br/>operată prin apăsare.</li> <li>Reglați luminozitatea<br/>ecranului.</li> <li>Confirmați intrarea.</li> <li>Apare Meniul Sunt afișate<br/>setările.</li> </ul> |     |
| Ecranul de setare este semnalat prin scara de timp                                                                                                    |                                                                                                    |     |

| Descriere                                                                                | Pas                                                                                                    |  |
|------------------------------------------------------------------------------------------|----------------------------------------------------------------------------------------------------|--|
| Setări din fabrică<br>Reveniți la setările din fabrică.<br>Toate setările sunt resetate. | <ul> <li>Confirmați selecția<br/>operată prin apăsare.</li> <li>Pentru a reseta, selec-<br/>tați intrarea "Yes" (Da</li> <li>Apăsați butonul 5 sec</li> <li>Acesta va fi repornit. Se<br/>va afişa din nou, la final,<br/>nivelul de bază.</li> <li>Mențiunea "No" (N<br/>anulează operația.</li> </ul> |  |
| <b>BACK</b> Înapoi<br>Ieșiți din meniu.                                                  | <ul> <li>Confirmați selecția<br/>operată prin apăsare.</li> <li>Se afișează nivelul de bază.</li> </ul>                                                                                                    |  |

## ROU **SVK**

CES

#### 4.2.3 Meniu Service

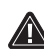

# ATENȚIE Daune la sistem!

Configuratii incorecte pot cauza defectiuni si avarii la sistem.

> Setările pot fi efectuate numai de către specialisti autorizati.

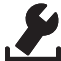

## Termostat de cameră confort și control!

Setările corespunzătoare ale parametrilor sistemului pot reprezenta o ajustare optimă a întregului sistem. Pentru a preveni o configuratie defectă, acest meniu este protejat de un cod PIN de 4 cifre (implicit: 1234).

- Apelați meniul apăsând.
- Selectați Meniul Parametrii.
- Prin reapăsare, apelați din nou meniul.
- Selectați elementul de meniu "Cod"
- Activati pentru introducerea codului PIN, apăsând.

- Introduceți codul PIN de 4 cifre (implicit: 1234). Selectați cifre individuale prin rotirea butonului și apăsați pentru a confirma.
- Porniți prin activarea funcției "PAr".
- Selectați din cifre individuale numărul parametrului respectiv prin rotirea butonului și apăsând.
- > Activați intrarea prin selectarea "SET" și apăsați.
- > Efectuați setarea conform listei de parametri de mai jos.
- Reveniți cu 2 x "BACK" la nivelul de bază.

În cazul în care nu se execută nicio operațiune în continuare, ecranul revine în max. 30 de secunde înapoi la nivelul de bază.

| Nr. | Descriere                                                                                   | Setare                                                                     |
|-----|---------------------------------------------------------------------------------------------|----------------------------------------------------------------------------|
| 010 | Sistem de încălzire<br>Setați tipul sistemului de încălzire existent:                       | 0 = FBH St. $1 = FBH NE$ $2 = RAD$ $3 = KON pas$ $4 = KON akt$ Standard: 0 |
| 020 | <b>Blocați răcirea</b><br>Dezactivează răcirea.                                             | 0 = activat<br>1 = deactivat<br><i>Standard: 0</i>                         |
| 030 | Blocare panou<br>Protejează dezactivarea prin blocarea funcțio-<br>nării printr-un cod PIN. | 0 = deactivat<br>1 = activat<br><i>Standard: 0</i>                         |

## CES

ROU

| Nr. | Descriere                                                                                                    | Setare                                                                                                    |
|-----|----------------------------------------------------------------------------------------------------|----------------------------------------------------------------------------------------------------|
|     | Blocare operare prin PIN<br>Setează PIN pentru parametrul 30.                                                                                                    | 0 9999<br>Standard: 0000                                                                                                    |
| 031 | <ul> <li>Dacă PIN-ul nu este cunoscut.</li> <li>Deconectați dispozitivul.</li> <li>Țineți apăsat butonul și reconectați electric până când versiunea software apare pe afișaj și se oprește din nou.</li> <li>Apăsați din nou butonul rotativ până când simbolul dispare.</li> </ul>                                                                                                    |                                                                                                    |
| 032 | <b>Funcționare limitată</b><br>Comutarea întrerupătorului de operare RBG<br>între "Standard" și "Restricționat".                                                                                                    | 0 = deactivat<br>1 = activat<br><i>Standard: 0</i>                                                                              |
| 040 | Sensor extern (doar răcire)<br>Înregistrarea unui senzor nou extern de ca-<br>meră sau podea sau a unui senzor pentru<br>punctul de condensare (TPS). Înregistrarea<br>unui senzor de cameră (1) va deactiva sen-<br>zorul intern.<br>Dacă un senzor de podea (2) este utilizat,<br>temperatura minimă la sol poate fi setată<br>via meniul Configurare (Settings), cu funcția<br>"Senzor extern de podea" (External floor sen-<br>zor). | 0 = fără senzor<br>extern<br>1 = senzor de<br>cameră<br>2 = senzor de<br>podea<br>3 = senzor pentru<br>punctul de<br>condensare |
|     | Un senzor de podea (2) poate fi utilizat<br>ai în modul "încălzire" (Heating).                                                                                                    | Standard: 0                                                                                                    |
| 041 | Corecția temperaturii actuală a senzorului<br>extern<br>(doar în modul Control)<br>Corectează o măsurare diferită de tempera-<br>tura reală.                                                                                                    | -2 +2 °C<br>Standard: 0 °C                                                                                                    |

| Nr. | Descriere                                                                                                    | Setare                                          |
|-----|----------------------------------------------------------------------------------------------------|-------------------------------------------------|
| 042 | Conversia senzorului punctului de con-<br>densare (doar Control)<br>Inversează direcția de control a senzorului<br>punctului de condensare înregistrat pe dis-<br>pozitiv.<br>NO = Deschis în mod normal (Normally Open)<br>NC = Închis în mod normal (Normally Closed) | 0 = NC<br>1 = NO<br>Standard: 0                 |
| 050 | Durata luminii de fundal<br>Reprezintă durata în care ecranul este ilumi-<br>nat în continuare pentru operația de afișare.                                                                                                    | 0 30 sec.<br>in 5 Sec. Pași<br>Standard: 15 sec |
| 090 | Semnalizarea ieșirii de comutare<br>Indică controlul actuatorilor printr-un simbol<br>de încălzire sau răcire iluminat intermitent=                                                                                                    | 0 = deactivat<br>1 = activat<br>Standard: 1     |
| 110 | Mod de operare al ieșirii de comutare<br>Dacă efectul dorit de acționare trebuie ajus-<br>tat:<br>• Normal închis (NC)<br>• Normal deschis (NO)                                                                                                    | 0 = NC<br>1 = NO<br>Standard: 0                 |
| 161 | <b>Temperatura de protecție la îngheț</b><br>Activează protecția la îngheț când temperatu-<br>ra scade sub temperatura setată.                                                                                                    | 5 10 °C<br>Standard: 5                          |
| 170 | Funcțiile Smart Start/Smart Stop<br>(doar pentru modul Control)<br>Se autoinstruiește pentru a prelua tempera-<br>tura camerei.                                                                                                    | 0 = deactivat<br>1 = activat<br>Standard 1      |
| 190 | <b>Funcția de protecție supapă</b><br>Deschiderea ciclică a supapei este necesară<br>pentru a preveni griparea.                                                                                                    | 0 28 zile<br>Standard: 14                       |
| 191 | Perioada de acționare a supapei<br>Timp de a acționale a actuatorului pentru a<br>îndeplini funcția de protecție a supapei.                                                                                                    | 0 10 min<br>Standard: 5 min                     |

ROU

## 5 Funcțiile de Confort și Protecție

## 5.1 Funcțiile de Confort

Pentru confortul utilizatorului, termostatul de cameră conține funcții pentru a regla temperatura.

## 5.1.1 Funcțiile Smart Start/Smart Stop

**Doar la regulatorul temperaturii camerei, în modul Control** Funcțiile Smart Start/Smart Stop (Parametru 170) calculează automat timpul necesar de rulare ce permite pregătirea temperaturii de confort setată la începutul și la sfârșitul timpului de rulare al programului Confort.

## 5.1.2 Change Over Încălzire/Răcire

**Regulator temperatură cameră, modul Confort, Control** Funcția Change Over comută întregul sistem în funcție de semnalul extern, între Încălzire și Răcire.

## 5.1.3 Mod restricționat

Modul restricționat vă permite doar modificarea temperaturii de referință.

## Activați modul

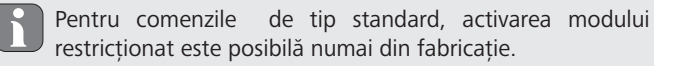

Pentru comenzile Comfort și Control, activarea este posibilă după cum urmează:

Activați parametrul 032 din meniul Serviciu (valoare: 1).

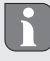

Modul de funcționare înainte de repornire este preluat pentru operația restricționată.

CES

#### ROU

- Deconectați dispozitivul.
- Restaurați tensiunea.
- ✓ Modul restricționat este activat.

## Mod dezactivat (Confort, Control)

- Deconectați dispozitivul.
- Țineți apăsat butonul și reconectați electric până când versiunea software apare pe afișaj și dispare din nou.
- > Dezactivați parametrul 032 din meniul Serviciu (valoare: 0).
- ✓ Aparatul funcționează permanent în modul standard.

**Dezactivați temporar modul actual (standard, confort, control)** Modul restricționat poate fi temporar dezactivat pentru a utiliza sau dezactiva funcțiile blocate ale dispozitivului în acest timp. După o întrerupere a alimentării dispozitivului, modul restricționat este reactivat.

- Deconectați dispozitivul.
- Țineți apăsat butonul și reaplicați tensiunea până când versiunea software apare pe afișaj și dispare din nou.
- Dispozitivul este temporar în modul standard până la următoarea întrerupere a alimentării.

## 5.2 Funcții de protecție

Regulatorul temperaturii de cameră dispune de dispozitive de protecție pentru evitarea daunelor la întregul sistem.

## 5.2.1 Funcțiile de protecție supapă

În perioadele fără control al supapei (de exemplu, în afara sezonului de încălzire), toate supapele sunt deschise ciclic. Aceasta este o setare a supapei ce previne blocarea sa (parametrul 190 și 191).

## 5.2.2 Funcția de protecție la îngheț

Funcția antiîngheț este activă doar dacă funcția lifestyle "Comutator OPRIT" 0 este setată.

CES ROU

Când funcția de lifestyle "Comutator OPRIT" este setată, termostatul din cameră are o funcție antiîngheț (parametrul 161). Atunci când temperatura scade sub temperatura de protecție antiîngheț, toate actuatoarele conectate sunt activate în funcție de parametrizarea NC / NO, iar robinetele sunt deschise.

### 5.2.3 Detectare punct de condensare (RD x5203-60 only)

Pentru a putea măsura punctul de condensare, trebuie să fie conectat un senzor pentru punctul de condensare (TPS) la termostatul încăperii și parametrizat prin parametrul 040.

CES

ROU

SVK

Dacă modul de operare "Răcire" este activ și un senzor de punct de condensare este conectat și parametrizat, ieșirea actuatorului trebuie activată resp. dezactivat, în funcție de parametrul 110.

Dacă condensarea este detectată de un senzor de punctul de condensare conectat, "Cooling" (\*\*) clipește pe afișaj și afișarea temperaturii reale (**BBB**) alternează cu afișajul "OPRIT".

32004.2015

CES

ROU

SVK

## 6 Întreținere

## 6.1 Rezolvarea problemelor

| Afișare | Semnificație                                                                                             | Posibilă soluție                                                                                                    |  |
|---------|----------------------------------------------------------------------------------------------------|----------------------------------------------------------------------------------------------------|--|
|         | Senzor extern/<br>intern de măsurare<br>de măsurare a<br>temperaturii a<br>fost și-a depășit<br>limitele | <ul> <li>Senzor intern/Senzor de cameră</li> <li>Îndepărtați sursele de căldură<br/>externe din imediata vecinătate și<br/>așteptați până când senzorul s-a<br/>răcit.</li> <li>Repoziționați senzorul de cameră,<br/>dacă este necesar.</li> <li>Verificați termostat de cameră/<br/>senzorul de cameră și înlocuiți, dacă<br/>este necesar.</li> </ul> |  |
|         |                                                                                                    | <ul> <li>Senzorul de podea</li> <li>Verificați senzorul de podea și, la nevoie, înlocuiți-l.</li> </ul>                                                                                                    |  |
| 0004    | Eroare senzor<br>extern (senzor de<br>camera/pardo-<br>seală)                                            | <ul> <li>Niciun senzor extern nu e conectat.</li> <li>Restabiliți setările din fabrică.</li> <li>Dezactivați senzorul extern în Meniul <i>Service</i> la Parametrul 040.</li> <li>Verificați senzorul extern și la nevoie înlocuiți-l.</li> </ul>                                                                                                    |  |
| 0010    | Eroare senzor<br>intern                                                                                  | <ul> <li>Restabiliți setările din fabrică.</li> <li>Verificați termostatul de cameră și<br/>la nevoie înlocuiți-l.</li> </ul>                                                                                                    |  |

## 6.2 Curățarea

Pentru operațiunile de curățare folosiți o cârpă uscată, moale, fără solvenți.

Acest manual este protejat prin copyright. Toate drepturile rezervate. Acesta nu poate fi reprodus, redus sau transmis în orice formă, în totalitate sau în parte, fără acordul prealabil al producătorului, fie mecanic fie electronic.

# Obsah

|    | 1 O tomto návode                             | 53 |
|----|----------------------------------------------|----|
|    | 1.1 Platnosť, uchovávanie a postúpenie       |    |
|    | návodu                                       | 53 |
|    | 1.2 Symboly                                  | 53 |
|    | 2 Bezpečnosť                                 | 53 |
|    | 2.1 Všeobecné bezpečnostné pokyny            | 54 |
|    | 2.2 Použitie podľa určenia                   | 54 |
|    | 3 Prehľad zariadenia                         | 55 |
| Ľ. | 4 Obsluha                                    | 56 |
|    | 4.1 Nastavenie žiadanej teploty              | 56 |
| Ē  | 4.2 Navigácia a nastavenia                   | 56 |
|    | 4.2.1 Ponuka funkcií Life-Style              | 57 |
|    | 4.2.2 Ponuka nastavenia                      | 61 |
|    | 4.2.3 Ponuka servis                          | 67 |
|    | 5 Funkcie Komfort a ochranné funkcie         | 71 |
|    | 5.1 Funkcie Komfort                          | 71 |
|    | 5.1.1 Funkcia Smart Start/Smart Stop         | 71 |
|    | 5.1.2 Change Over kúrenie/chladenie          | 71 |
|    | 5.1.3 Obmedzená obsluha                      | 71 |
|    | 5.2 Ochranné funkcie                         | 72 |
|    | 5.2.1 Funkcia ochrany ventilu                | 72 |
|    | 5.2.2 Funkcia protimrazovej ochrany          | 72 |
|    | 5.2.3 Meranie rosného bodu (len RD x5203-60) | 73 |
|    | 6 Údržba                                     | 73 |
|    | 6.1 Odstraňovanie porúch                     | 73 |
|    | 6.2 Čistenie                                 | 75 |

CES

## 1 O tomto návode

#### 1.1 Platnosť, uchovávanie a postúpenie návodu

Tento návod platí pre regulátor priestorovej teploty pre typy

- RD 40203-10 Standard 24 V,
- RD 20203-10 Standard 230 V,
- RD 45203-40 Komfort 24 V,
- RD 25203-40 Komfort 230 V,
- RD 45203-60 Control 24 V,
- RD 25203-60 Control 230 V.

Návod obsahujú informácie, ktoré sú potrebné na obsluhu zariadení. Na účely rozlíšenia medzi jednotlivými typmi sa regulátory priestorovej teploty označujú ako "Standard", "Komfort" a "Control". Predtým, ako začnete so zariadeniami pracovať, musíte si tento návod prečítať úplne a dôkladne. Návod sa musí uschovať a odovzdať ďalším používateľom. Tento návod a súvisiaci návod na inštaláciu si môžete prezrieť a stiahnuť na stránke www. ezr-home.de.

## 1.2 Symboly

V tomto návode sa používajú nasledujúce symboly:

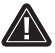

Značka nebezpečenstva: Označuje nebezpečenstvo

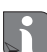

Informácia: Označuje dôležitú alebo užitočnú informáciu Aktívna činnosť noužívateľa

 $\overline{\checkmark}$ 

Aktívna činnosť používateľa

- Výsledok pochádzajúci z činnosti
- Zoznam bez pevného poradia
- 1., 2. Zoznam s pevným poradím

# ROU SVK

CES

## 2 Bezpečnosť

#### 2.1 Všeobecné bezpečnostné pokyny

Regulátor priestorovej teploty riadi priamo alebo prostredníctvom pripojovacej jednotky termické servopohony v systéme regulácie jednotlivých priestorov. V závislosti od vyhotovenia je vhodný pre komponenty 24 V alebo 230 V. Zariadenie slúži na

- pevnú inštaláciu,
- · meranie skutočnej teploty (priestorovej teploty),
- nastavenie žiadanej teploty (príjemnej teploty),
- reguláciu skutočnej teploty riadením servopohonov v režime kúrenia (Standard) alebo režime kúrenia/chladenia (Komfort, Control) v priradenej oblasti,
- pripojenie externého snímača (Control).

Akékoľvek iné použitie, zmeny a rekonštrukcie sú výslovne zakázané a vedú k nebezpečenstvám, za ktoré výrobca nenesie zodpovednosť.

#### 2.2 Použitie podľa určenia

Aby ste predišli nehodám s úrazmi a škodami na majetku, musia byť dodržané všetky bezpečnostné pokyny v tomto návode.

- Zariadenie môže otvárať iba autorizovaný odborník v stave bez napätia.
- Pred otvorením vypnite sieťové napätie a zabezpečte ho proti náhodnému zapnutiu.
- Zariadenie používajte iba v bezchybnom technickom stave.
- Dodržiavajte medze výkonu zariadenia a podmienky prostredia.
- Toto zariadenie nesmie používať ani na ňom pracovať žiadna

CES ROU

osoba (vrátane detí) s obmedzenými fyzickými, psychickými alebo mentálnymi schopnosťami, nedostatočnými skúsenosťami alebo znalosťami. Ak je to potrebné, na tieto osoby musí dohliadať osoba zodpovedná za ich bezpečnosť alebo im dávať pokyny, ako používať výrobok.

- Zabezpečte, aby sa s výrobkom nehrali deti. V prípade potreby dohliadajte na deti.
- V prípade núdze vypnite celú reguláciu jednotlivých priestorov.

## 3 Prehľad zariadenia CES Displej Otočný gombík s mechanikou otáčania a stlačenia a jemným rastrom

#### Obsluha

| Regulátor priestorovej teploty |          |                                |                  |                                           |
|--------------------------------|----------|--------------------------------|------------------|-------------------------------------------|
| Тур                            | Symbol   | Význam                         | Symbol           | Význam                                    |
| nfort                          | ٥        | Ponuka funkcií Li-<br>fe-Style | Ċ                | Jednotka teploty                          |
| Star<br>Kor                    | <b>.</b> | Ponuka nastavenia              | 88.8             | Žiadaná/skutočná<br>teplota               |
|                                | <u> </u> | Kúrenie                        | MIN              | Minimálna teplota                         |
|                                | Ð        | Blokovanie obsluhy             | MAX              | Maximálna teplota                         |
|                                | Ú        | Vypnutie                       | SET              | Vykonať/potvrdiť za-<br>danie             |
|                                | Αυτο     | Automatická prevádz-<br>ka     | ERL              | Korekcia merania<br>skutočnej teploty     |
|                                | -À-      | Denná prevádzka                | BACK             | Späť                                      |
|                                | D        | Nočná prevádzka                |                  |                                           |
|                                | Ł        | Ponuka servis                  | LEd              | Osvetlenie displeja                       |
|                                | *        | Chladenie                      | user <b>r 85</b> | Nastavenia z výrob-<br>ného závodu        |
|                                | Û        | Funkcia dovolenky              | ELo              | Časové údaje                              |
|                                | 88:88    | Čas                            | Pro              | Programy Komfort                          |
|                                | Mo – Su  | Pracovný deň                   |                  | Minimálna teplota<br>podlahy <sup>1</sup> |
|                                |          | Časová stupnica                |                  |                                           |

<sup>1</sup>Zobrazí sa, keď sa prihlási externý podlahový snímač.

## 4 Obsluha

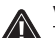

## VÝSTRAHA

## Chrozenie života pri prehltnutí!

Otočný gombík je odnímateľný, deti ho môžu prehltnúť.

> Otočný gombík uchovávajte mimo dosahu detí.

CES

ROU

#### 4.1 Nastavenie žiadanei teploty

Otáčaním otočného gombíka doprava alebo doľava nastavíte žiadanú teplotu. Otočením doľava sa teplota zníži, doprava sa zvýši.

Regulátory priestorovej teploty Komfort a Control Pre dennú a nočnú prevádzku je možné uložiť príjemné teploty. Manuálnu alebo automatickú zmenu medzi dennou a nočnou prevádzkou vyvolá reguláciu na uloženú teplotu. Nezávisle na aktiovovanom druhu prevádzky žiadanú hodnotu je možné meniť otočným gombíkom. Viac informácií obsahuje kapitola ponuka funkcie Life-Style.

#### 4.2 Navigácia a nastavenia

Navigácia a nastavenie regulátora priestorovej teploty sa vykonáva otočným gombíkom:

Stlačením otočného gombíka sa vyvolajú ponuky, aktivu-

jú sa alebo deaktivujú funkcie a preberajú sa nastavenia.

Základná úroveň

Všetky regulátory priestorovej teploty zobrazujú na základnej úrovni aktuálnu skutočnú teplotu a aktívne funkcie. Control má tiež funkciu hodín.

Pre navigáciu a nastavenia sú k dispozícii základná úroveň a rôz-

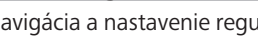

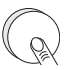

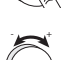

ne ponuky:

Otáčaním otočného gombíka sa vykonajú nastavenia ako aj výber ponuky a funkcie.

CES

## Výber ponuky

Dostupné ponuky závisia od vyhotovenia regulátora priestorovej teploty.

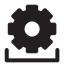

#### Funkcie Life-Style (Standard, Komfort, Control) Obsahujú všetky dôležité základné funkcie.

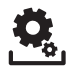

## Nastavenia (Standard, Komfort, Control)

Obsahujú rozšírené funkcie a množstvo možností nastavenia.

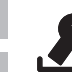

## Servis (Komfort, Control)

Obsahuje rôzne parametre systému. Príslušné nastavenia umožňujú optimálne zosúladenie celého systému.

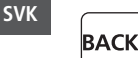

CES

ROU

## Späť

Ukončí výber z ponuky a vráti sa na základnú úroveň.

- Vybratá ponuka alebo funkcia je zobrazená blikajúcim symbolom.
  - Ak sa nevykonáva žiadna ďalšia obsluha, zobrazenie sa po 5 sekundách vráti na základnú úroveň.

## 4.2.1 Ponuka funkcií Life-Style

V tomto menu sa nastavujú funkcie Life-Style. V závislosti od vyhotovenia regulátora priestorovej teploty sú dostupné nastavenia zobrazené na obrázku. Nasledujúce stránky obsahujú ďalšie informácie.

- Pri výbere druhu prevádzky (denná, nočná, automatická prevádzka) k dispozícii sú len neaktívne druhy prevádzky.
  - Ak sa nevykonáva žiadna ďalšia obsluha, zobrazenie sa po max. 30 sekundách vráti na základnú úroveň.

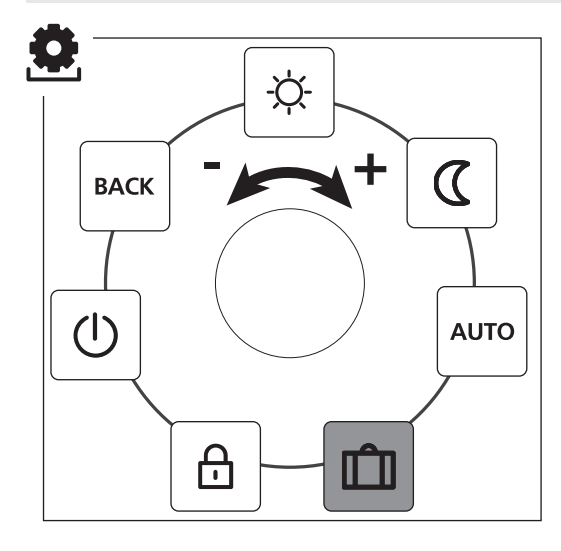

| CES |
|-----|
| ROU |
| SVK |

Standard, Komfort a Control

len Control

- > Stlačením tlačidla vyvoláte výber ponuky.
- > Vyberte ponuku Funkcie Life-Style.
- Opätovným stlačením vyvoláte ponuku.

## > Vyberte požadovanú funkciu.

| Popis                                                                                                    | Kroky                                                                                                    |  |
|----------------------------------------------------------------------------------------------------|----------------------------------------------------------------------------------------------------|--|
| Denná prevádzka<br>Standard<br>Regulácia na nastavenú žiadanú teplo-<br>tu.<br>Komfort, Control<br>Regulácia na nastavenú príjemnú teplo-<br>tu v ponuke Nastavenia.            | <ul> <li>➢ Výber potvrďte stla-<br/>čením.</li> <li>✓ Denná prevádzka je akti-<br/>vovaná.</li> <li>✓ Zobrazí sa základná<br/>úroveň.</li> </ul> |  |
| Nočná prevádzka<br>Standard<br>Počas <i>dennej prevádzky</i> nastavená<br>žiadaná teplota sa interne zníži progra-<br>mom o 2 °C .                                              | <ul> <li>➢ Výber potvrďte stla-<br/>čením.</li> <li>✓ Nočná prevádzka je akti-<br/>vovaná.</li> <li>✓ Zobrazí sa základná<br/>úroveň.</li> </ul> |  |
| Pri zmene žiadanej hodnoty bliká<br>symbol ☺. Zmena teploty sa pre-<br>berie pre dennú prevádzku.<br>Program potom znova prepočíta<br>zníženú teplotu pre nočnú pre-<br>vádzku. |                                                                                                    |  |
| Komfort, Control<br>Regulácia na nastavenú <i>zníženú teplotu</i><br>v ponuke <i>Nastavenia</i> .                                                                               |                                                                                                    |  |

CES

ROU

| Popis                                                                                                    | Kroky                                                                                                    |     |
|----------------------------------------------------------------------------------------------------|----------------------------------------------------------------------------------------------------|-----|
| AUTO<br>Standard, Komfort<br>Signál z externých systémových hodín<br>(napr. z regulátora priestorovej teploty)<br>aktivuje dennú alebo nočnú prevádzku.<br>Control<br>Automatická regulácia teploty podľa<br>programov Komfort v ponuke Nasta-<br>venia. | <ul> <li>Výber potvrďte stla-<br/>čením.</li> <li>Automatická prevádzka je<br/>aktivovaná.</li> <li>Zobrazí sa základná<br/>úroveň.</li> <li>Control: Na displeji sa<br/>zobrazí časová stupnica.</li> </ul>                                                             |     |
|                                                                                                    |                                                                                                    | CES |
| Automatický pokles na nasta-                                                                                                    | <ul> <li>Aktivovanie</li> <li>Výber potvrďte stla-<br/>čením</li> </ul>                                                                                                    | ROU |
| ponuke <i>Nastavenia</i> .                                                                                                    | <ul> <li>Otáčaním nastavte<br/>počet dní dovolenky.</li> <li>Potvrďte zadanie.</li> <li>Funkcia dovolenky sa<br/>aktivuje okamžite.</li> <li>Zobrazí sa základná<br/>úroveň.</li> <li>Následná zmena žiada-<br/>nej teploty deaktivuje<br/>funkciu dovolenky.</li> </ul> | SVK |
|                                                                                                    | <ul> <li>Deaktivovanie</li> <li>Dodržiavajte pokyny<br/>uvedené v časti "Akti-<br/>vovanie".</li> <li>Otáčaním nastavte<br/>počet dní dovolenky<br/>na 00.</li> </ul>                                                                                                    |     |

| Popis                                                                                                    | Kroky                                                                                                    |
|----------------------------------------------------------------------------------------------------|----------------------------------------------------------------------------------------------------|
| Blokovanie obsluhy<br>Blokuje regulátor priestorovej<br>teploty. Naďalej sa zobrazu-<br>je skutočná teplota a všetky aktívne<br>funkcie, nastavenie žiadanej teploty a<br>obsluha sa deaktivujú.                                                       | <ul> <li>Aktivovanie</li> <li>&gt; Výber potvrďte stla-<br/>čením.</li> <li>✓ Blokovanie obsluhy je<br/>aktivované.</li> <li>✓ Zobrazí sa symbol .</li> <li>✓ Zobrazí sa základ- ná<br/>úroveň.</li> </ul> |
|                                                                                                    | <ul> <li>Deaktivovanie</li> <li>&gt; Stlačte otočný gombík<br/>na &gt; 5 sekúnd.</li> <li>✓ Symbol</li></ul>                                                                                               |
| Vypnutie<br>Vypne regulátor priestorovej<br>teploty. Regulácia teploty sa<br>vypne. Ochranné funkcie ochrany ven-<br>tilov a ochrana proti mrazu zostávajú<br>aktívne.<br>Regulátor priestorovej teploty Control<br>ďalej vyhodnocuje programy Komfort | <ul> <li>➢ Výber potvrďte stla-<br/>čením.</li> <li>✓ Všetky funkcie sa deak-<br/>tivujú</li> <li>✓ Zobrazí sa symbol (<sup>™</sup>).</li> <li>✓ Zobrazí sa skutoč- ná<br/>teplota.</li> </ul>             |
| uvedené v <i>ponuke Nastavenia</i> . Nevy-<br>bavené spínacie signály sa prenášajú na<br>pripojené regulátory prostredníctvom<br>výstupu zníženia teploty.                                                                                             | <ul> <li>Zapnutie</li> <li>Stlačte otočný gombík<br/>na &gt; 5 sekúnd.</li> <li>✓ Zobrazí sa základná<br/>úroveň.</li> <li>✓ Zobrazia sa všetky aktívne<br/>funkcie.</li> </ul>                            |
| Späť<br>BAGK ponuku.                                                                                                    | <ul> <li>Výber potvrďte stla-<br/>čením.</li> <li>Zobrazenie je na základnej<br/>úrovni.</li> </ul>                                                                                                    |

## 4.2.2 Ponuka nastavenia

V tejto ponuke môžete vykonať rozšírené nastavenia. V závislosti od typu regulátora priestorovej teploty sú dostupné nastavenia zobrazené na obrázku. Nasledujúce stránky obsahujú ďalšie informácie.

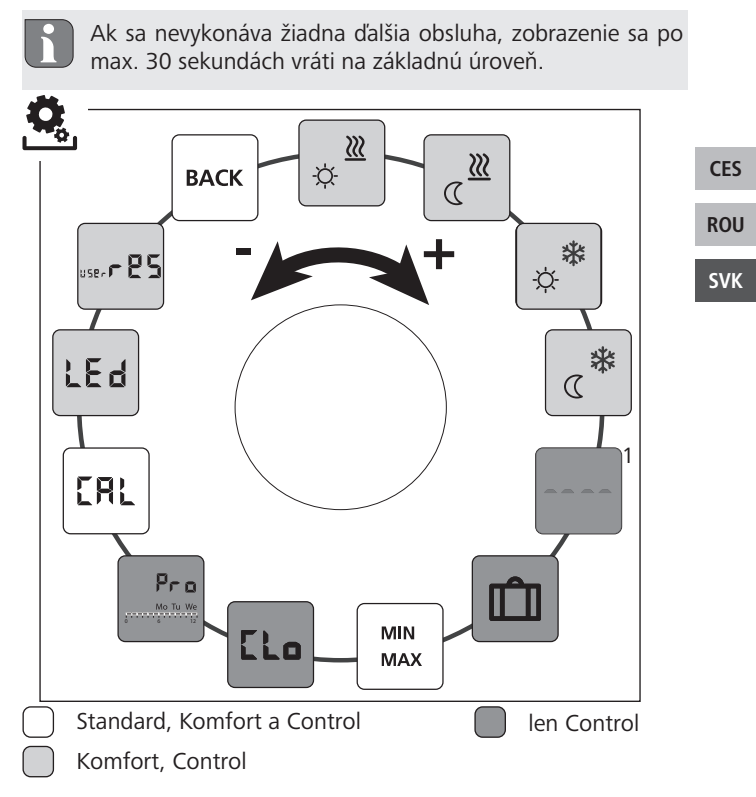

<sup>1</sup>Zobrazí sa, keď sa prihlási externý podlahový snímač.

- > Stlačením tlačidla vyvoláte výber ponuky.
- > Vyberte ponuku Nastavenia.
- Opätovným stlačením vyvoláte ponuku.
- Vyberte požadované nastavenie.

| Popis                                                                                  | Kroky                                                                                                    |  |
|----------------------------------------------------------------------------------------|----------------------------------------------------------------------------------------------------|--|
| Príjemná teplota<br>kúrenie<br>Nastavenie žiadanej tep-<br>loty pre dennú prevádzku.   | <ul> <li>Výber potvrďte stlačením.</li> <li>Nastavte žiadanú teplotu.</li> <li>Zadanie potvrďte stlačením.</li> <li>Zobrazenie je v ponuke Nastavenia.</li> </ul>              |  |
| Znížená teplota<br>kúrenie<br>Nastavenie žiadanej tep-<br>loty pre nočnú prevádzku.    | <ul> <li>Výber potvrďte stlačením.</li> <li>Nastavte žiadanú teplotu.</li> <li>Potvrďte zadanie.</li> <li>Zobrazenie je v ponuke Nastavenia.</li> </ul>                        |  |
| Príjemná teplota<br>chladenie<br>Nastavenie žiadanej tep-<br>loty pre dennú prevádzku. | <ul> <li>&gt; Výber potvrďte stlačením.</li> <li>&gt; Nastavte žiadanú teplotu.</li> <li>&gt; Potvrďte zadanie.</li> <li>✓ Zobrazenie je v ponuke Na-<br/>stavenia.</li> </ul> |  |
| Chiadenie<br>Nastavenie žiadanej tep-<br>loty<br>pre nočnú prevádzku.                  | <ul> <li>Výber potvrďte stlačením.</li> <li>Nastavte žiadanú teplotu.</li> <li>Potvrďte zadanie.</li> <li>Zobrazenie je v ponuke Na-<br/>stavenia.</li> </ul>                  |  |

ROU

Obsluha

| Popis                                                                                                    | Kroky                                                                                                    |     |
|----------------------------------------------------------------------------------------------------|----------------------------------------------------------------------------------------------------|-----|
| <ul> <li>Externý podlahový snímač<br/>Nastavenie minimálnej teploty podlahy.</li> <li>Táto funkcia sa zobrazí, keď v ponuke <i>Servis</i> pod parametrom 040 je uvedené pripojenie externého podlahového snímača.</li> </ul> | <ul> <li>≻ Výber potvrďte stlačením.</li> <li>≻ Nastavte.</li> <li>≻ Potvrďte zadanie.</li> <li>✓ Zobrazenie bliká a je v ponuke Nastavenia.</li> </ul>                                                                                 |     |
| Dovolenková teplota<br>Nastavenie žiadanej tep-                                                                                                    | <ul> <li>Výber potvrďte stlačením.</li> <li>Nastavte žiadanú teplotu.</li> </ul>                                                                                                    | CES |
| loty pre <i>funkciu dovo-</i><br><i>lenky</i> v ponuke <i>funkcie</i>                                                                                                    | <ul> <li>Potvrďte zadanie.</li> <li>Zobrazenie je v ponuke Na-<br/>stavania</li> </ul>                                                                                                    | ROU |
| Lije-style.                                                                                                    | stavenia.                                                                                                    | SVK |
| MIN<br>MAX<br>Dbmedzenie teploty<br>Nastavenie minimálnej a<br>maximálnej nastaviteľnej<br>žiadanej teploty.                                                                                                    | <ul> <li>Výber potvrďte stlačením.</li> <li>Nastavte minimálnu<br/>teplotu.</li> <li>Potvrďte zadanie.</li> <li>Nastavte maximálnu<br/>teplotu.</li> <li>Potvrďte zadanie.</li> <li>Zobrazenie je v ponuke Na-<br/>stavenia.</li> </ul> |     |
| Časové údaje<br>Nastavenie času a dňa v<br>týždni.                                                                                                    | <ul> <li>Výber potvrďte stlačením.</li> <li>Otáčaním nastavte čas<br/>(hh: mm) a deň v týždni a<br/>preberte stlačením.</li> <li>Zobrazenie je v ponuke Na-<br/>stavenia.</li> </ul>                                                    |     |

| Popis                                                                                                    | Kroky                                                                                                    |
|----------------------------------------------------------------------------------------------------|----------------------------------------------------------------------------------------------------|
| Programy KomfortVautomatickej prevádz-<br>ke sa reguluje s časmi spí-<br>nania programov Komfort:• týždeň (po-ne)• pracovné dni (po-pi)• víkend (so-ne)• deň (po, ut, st, št, pi, so, ne)<br>Každý pracovný deň ma štyri časy<br>spínania (P1 - P4). Po dosiahnutí<br>času spustenia, sa reguluje na prí-<br>jemnú teplotu. Mimo časov spína-<br>nia sa reguluje podľa zníženej tep-<br>loty. Preddefinované časy spínania<br>sa môžu prispôsobiť individuálne:<br>po - pi:6.00-8.00 hodín<br>15.00-22.00 hodín | <ul> <li>Výber potvrďte stlačením.</li> <li>Zobrazenie preskočí na prehľad programov Komfort, na displeji sa zobrazí "day".</li> <li>Vyhľadajte a aktivujte program Komfort.</li> <li>Vyberte čas spínania (P1 až P4).</li> <li>Čas začiatku a konca nastavte otáčaním a preberte stlačením.</li> <li>Pomocou "BACK" prejdete do prehľadu programov Komfort.</li> <li>Nastavte ďalšie časy spínania alebo s "BACK" prejdite do ponuky Nastavenia.</li> </ul> |
| Vymazanie času spínania<br>Pre vymazanie času spína-<br>nia (napr. P3) musí byť čas<br>začiatku a konca identický<br>(pozri kroky postupu vpra-<br>vo).                                                                                                    |                                                                                                    |
| <ul> <li>Musí byť aktivovaná automatická prevádzka.</li> <li>V ponuke Nastavenia, musia byť nastavené príjemná a znížená teplota.</li> <li>Musia byť nastavené aktuálne časové údaje.</li> </ul>                                                                                                    |                                                                                                    |

| Popis                                                                                                    | Kroky                                                                                                    |     |
|----------------------------------------------------------------------------------------------------|----------------------------------------------------------------------------------------------------|-----|
| <ul> <li>Ak sú pripojené regulátory priestorovej teploty v automatickej prevádzke, programy Komfort vykonávajú zmenu medzi dennou a nočnou prevádzkou.</li> <li>Pokiaľ je čas spínania integrovaný do existujúceho času spínania alebo sa časy prekrývajú, platný čas spínania sa vymaže a aktivuje sa nový.</li> </ul> |                                                                                                    | CES |
| Korekcia teploty         Koriguje odchýlky merania skutočnej teploty interného snímača ±2 °C v krokoch po 0,1 °C.         Do 2 hodín po uvedení do prevádzky nevykonávate žiadnu korekciu.                                                                                                    | <ul> <li>Výber potvrďte stlačením.</li> <li>Nastavte hodnotu<br/>korekcie.</li> <li>Potvrďte zadanie.</li> <li>Zobrazenie je v ponuke<br/>Nastavenia.</li> </ul>                      | ROU |
| LEdOsvetlenie displeja<br>Nastaví jas osvetlenia<br>displeja v piatich úrov-<br>niach:0vyp25stupeň 150stupeň 275stupeň 3100stupeň 4                                                                                                    | <ul> <li>&gt; Výber potvrďte stlačením.</li> <li>&gt; Nastavte jas osvetlenia<br/>displeja.</li> <li>&gt; Potvrďte zadanie.</li> <li>✓ Zobrazí sa ponuka Nasta-<br/>venia.</li> </ul> | 1   |
| Zobrazenie nastavenia sa signalizuje časovou stupni-<br>cou.                                                                                                    |                                                                                                    |     |

| Popis                                                                                                    | Kroky                                                                                                    |
|----------------------------------------------------------------------------------------------------|----------------------------------------------------------------------------------------------------|
| Nastavenia z výrobné-<br>ho závodu<br>Obnoví stav v dobe doda-<br>nia. Všetky vykonané nastavenia<br>sa nastavia na pôvodné. | <ul> <li>Výber potvrďte stlačením.</li> <li>Pri nastavení do pôvodného stavu vyberte položku "Yes" (áno).</li> <li>Otočný gombík stlačte na dobu 5 sek.</li> <li>Nastane reštart. Potom sa zobrazí základná úroveň.</li> </ul> |
|                                                                                                    | proces preruší.                                                                                                    |
| <b>BACK</b> Späť<br>Opustí ponuku.                                                                                           | <ul> <li>Výber potvrďte stlačením.</li> <li>Zobrazí sa základná úroveň.</li> </ul>                                                                                                    |

rou svk

CES

### 4.2.3 Ponuka servis

#### POZOR

## Poškodenie zariadenia!

Nesprávna konfigurácia môže viesť k chybám a poškodeniu zariadenia.

> Nastavenia môžu vykonať iba autorizovaní odborníci.

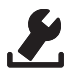

## Regulátory priestorovej teploty Komfort a Control!

Príslušné nastavenia parametrov systému umožňujú optimálne zosúladenie celého zariadenia. Aby sa predišlo nesprávnej konfigurácii, je táto ponuka chránená štvormiestnym kódom PIN (štandardne: 1234).

- Stlačením tlačidla vyvoláte výber ponuky.
- > Vyberte ponuku Parametre.
- Opätovným stlačením vyvoláte ponuku.
- Vyberte položku ponuky "Code"
- > Stlačením aktivujte zadávanie PIN.
- Zadajte 4 miestny PIN (štandardne: 1234). Otáčaním zvoľte jednotlivé číslice a potvrďte stlačením.
- > Zadanie začnite aktiváciou funkcie "PAr".
- Otáčaním zvoľte jednotlivé číslice čísla parametra a potvrďte stlačením.
- Zadanie vyberte so "SET" a stlačením aktivujte.
- Nastavenie vykonajte podľa nižšie uvedeného zoznamu parametrov.
- S 2 x "BACK" sa vrátite do základnej úrovne.

Ak sa nevykonáva žiadna ďalšia obsluha, zobrazenie sa po max. 30 sekundách vráti na základnú úroveň.

| Č.  | Popis                                                                                                    | Nastavenie                                                                               |
|-----|----------------------------------------------------------------------------------------------------|------------------------------------------------------------------------------------------|
| 010 | <ul> <li>Vykurovací systém</li> <li>Nastaví existujúci vykurovací systém:</li> <li>podlahové kúrenie Standard (FBH St.)</li> <li>podlahové kúrenie s nízkou spotrebou<br/>energie (FBH NE)</li> <li>radiátor (RAD)</li> <li>pasívny konvektor (KON pas)</li> <li>aktívny konvektor (KON akt)</li> </ul> | 0 = FBH St.<br>1 = FBH NE<br>2 = RAD<br>3 = KON pas<br>4 = KON akt<br><i>Standard: 0</i> |
| 020 | <b>Blokovanie chladenia</b><br>Deaktivuje funkciu chladenia.                                                                                                    | 0 = aktivované<br>1 = deaktivo-<br>vané<br><i>Standard: 0</i>                            |
| 030 | Blokovanie obsluhy<br>Chráni deaktivovanie blokovania obsluhy po-<br>mocou PIN.                                                                                                    | 0 = deaktivované<br>1 = aktivované<br>Standard: 0                                        |

CES

ROU

| Č.  | Popis                                                                                                    | Nastavenie                                                                                                    |
|-----|----------------------------------------------------------------------------------------------------|----------------------------------------------------------------------------------------------------|
|     | <b>PIN blokovania obsluhy</b><br>Nastavuje PIN pre parameter 30.                                                                                                    | 0 9999<br>Standard: 0000                                                                                                    |
| 031 | <ul> <li>V prípade neznámeho PIN:</li> <li>Zariadenie odpojte od napätia.</li> <li>Držte stlačený otočný gombík a znova pripojte napätie, až kým sa na displeji nezobrazí verzia softvéru a znova nezhasne.</li> <li>Otočný gombík znova držte stlačený, kým nezhasne symbol A.</li> </ul>                                                                                      |                                                                                                    |
| 032 | <b>Obmedzená obsluha</b><br>Prepnutie blokovania priestorovej jednotky<br>medzi "Standard" a "obmedzenou obslu-<br>hou".                                                                                                    | 0 = deaktivované<br>1 = aktivované<br><i>Standard: 0</i>                                                                                   |
| 040 | Externý snímač (len Control)<br>Prihlásenie externého priestorového snímača/<br>podlahového snímača alebo snímača rosného<br>bodu (TPS). Prihlásenie priestorového sníma-<br>ča (1) vypne interný snímač.<br>Použitie podlahového snímača (2), umožňu-<br>je pomocou <i>ponuky Nastavenia</i> nastaviť vo<br>funkcii "externý podlahový snímač" minimál-<br>nu teplotu podlahy. | 0 = nie je pou-<br>žitý externý<br>snímač<br>1 = priestorový<br>snímač<br>2 = podlahový<br>snímač<br>3 = snímač ros-<br>ného bodu<br>(TDS) |
|     | Podlahový snímač (2) je možné použiť<br>len v režime prevádzky "Kúrenie" ( <u>)</u> ).                                                                                                    | (TF3)                                                                                                    |
|     | Korekcia skutočnej teploty externého                                                                                                    | -2 +2 °C                                                                                                    |
| 041 | snímača<br>(len Control)                                                                                                    |                                                                                                    |
|     | Koriguje odchylky merania skutocnej teploty.                                                                                                    | Standard: 0 °C                                                                                                    |

| Č.  | Popis                                                                                                    | Nastavenie                                                   |
|-----|----------------------------------------------------------------------------------------------------|--------------------------------------------------------------|
| 042 | Invertovanie snímača rosného bodu (len<br>Control)<br>Invertuje smer pôsobenia snímača rosného<br>bodu prihláseného v zariadení.<br>NO = Normally Open (normálne otvorené)<br>NO = Normally Closed (normálne zatvorené) | 0 = NC<br>1 = NO<br>Standard: 0                              |
| 050 | <b>Doba osvetlenia displeja</b><br>Nastavuje dobu, po ktorej sa displej po ob-<br>sluhe ďalej rozsvieti.                                                                                                    | 0 30 sek.<br>v 5 sek. krokoch<br><i>Standard: 15 sek</i>     |
| 090 | Signalizácia spínacieho výstupu<br>Signalizuje ovládanie servopohonv blikajúcim<br>symbolom kúrenia alebo chladenia.                                                                                                    | 0 = deaktivo-<br>vané<br>1 = aktivované<br>Standard: 1       |
| 110 | <ul> <li>Smer pôsobenia spínacieho výstupu</li> <li>Nastavuje smer pôsobenia pripojených servopohonov:</li> <li>Normally closed - normálne zatvorený (NC)</li> <li>Normally open - normálne otvorený (NO)</li> </ul>    | 0 = NC<br>1 = NO<br><i>Standard: 0</i>                       |
| 161 | <b>Teplota protimrazovej ochrany</b><br>Aktivuje funkciu protimrazovej ochrany, keď<br>teplota klesne pod nastavenú teplotu.                                                                                            | 5 10 °C<br>Standard: 5                                       |
| 170 | Funkcia Smart Start/Smart Stop<br>(len Control)<br>Naučí teplotné správanie priestoru.                                                                                                    | 0 = deaktivo-<br>vané<br>1 = aktivované<br><i>Standard 1</i> |
| 190 | Funkcia ochrany ventilu<br>Cyklické otváranie ventilu, aby sa zabránilo<br>zadreniu.                                                                                                    | 0 28 dní<br>Standard: 14                                     |
| 191 | <b>Doba vybudenia ventilov</b><br>Čas na vybudenie servopohonov na vykona-<br>nie funkcie ochrany ventilov.                                                                                                    | 0 10 min<br>Standard: 5 min                                  |

ROU

## 5 Funkcie Komfort a ochranné funkcie

#### 5.1 Funkcie Komfort

Pre pohodlie používateľa obsahuje regulátor priestorovej teploty funkcie na reguláciu príjemnej teploty.

#### 5.1.1 Funkcia Smart Start/Smart Stop

### Len regulátory priestorovej teploty Control

Funkcia Smart Start/Smart Stop (parameter 170) automaticky vypočítavá potrebné doby nábehu, aby v okamžiku štartu a konca programov Komfort bola pripravená nastavená príjemná teplota.

### 5.1.2 Change Over kúrenie/chladenie

Regulátory priestorovej teploty Komfort a Control

Funkcia Change Over prepína celé zariadenie medzi kúrením a chladením pomocou externého signálu.

## 5.1.3 Obmedzená obsluha

Obmedzený režim umožňuje iba zmenu žiadanej teploty. Aktivovanie režimu

i

Pre regulátory typu Standard je možné obmedzený režim aktivovať iba zo závodu.

Pre regulátory typu Komfort a Control sa aktivovanie vykonáva nasledovne:

➤ V ponuke Servis aktivujte parameter 032 (hodnota: 1).

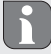

Režim prevádzky pred reštartom je prevzatý pre obmedzenú obsluhu.

- > Zariadenie odpojte od napätia.
- > Opäť pripojte napätie.
- Je aktivovaný obmedzený režim.

ROU
# Deaktivovanie režimu (Komfort, Control)

- Zariadenie odpojte od napätia.
- Držte stlačený otočný gombík a znova pripojte napätie, až kým sa na displeji nezobrazí verzia softvéru a znova nezhasne.
- V ponuke Servis deaktivujte parameter 032 (hodnota: 0).
- ✓ Zariadenie je trvalo v štandardnej prevádzke.

**Dočasná deaktivácia režimu (Standard, Komfort, Control)** Obmedzený režim je možné dočasne deaktivovať, aby sa mohli používať alebo aktivovať funkcie zariadenia, ktoré sú v tomto čase blokované. Obmedzený režim sa znovu aktivuje po prerušení napájania zariadenia.

- > Zariadenie odpojte od napätia.
- Držte stlačený otočný gombík a znova pripojte napätie, až kým sa na displeji nezobrazí verzia softvéru a znova nezhasne.
- Zariadenie je dočasne v štandardnej prevádzke až do nasledujúceho prerušenia napätia.

## 5.2 Ochranné funkcie

Regulátor priestorovej teploty má ochranné opatrenia, aby sa zabránilo poškodeniu celého zariadenia.

### 5.2.1 Funkcia ochrany ventilu

V dobe bez ovládania ventilov (napr. mimo vykurovacieho obdobia) sa všetky ventily otvárajú cyklicky. Tak sa zabraní zadreniu ventilov (parametre 190 a 191).

## 5.2.2 Funkcia protimrazovej ochrany

Funkcia protimrazovej ochrany je aktívna, iba ak je nastavená funkcia Life-Style "Vypnutie"().

# CES

## ROU

#### SVK

Ak je nastavená funkcia Life-Style "Vypnutie" O, regulátor priestorovej teploty má funkciu protimrazovej ochrany (parameter 161). Pri poklese teploty pod stanovenú hodnotu ochrany proti mrazu sú vybudené všetky servopohony v závislosti na nastavení parametrov NC/NO a ventily sa otvoria.

## 5.2.3 Meranie rosného bodu (len RD x5203-60)

Aby bolo možné zistiť rosný bod, musí byť snímač teploty rosného bodu (TPS) pripojený k regulátoru priestorovej teploty a parametrizovaný pomocou parametra 040.

CES ROU

SVK

Ak je aktívny režim prevádzky "Chladenie" a je pripojený a nakonfigurovaný snímač rosného bodu, musí byť výstup akčného člena deaktivovaný alebo aktivovaný v závislosti od parametra 110.

Ak kondenzáciu zistí pripojený snímač rosného bodu, na disple-

ji bliká "Chladenie" (🗱) a zobrazenie skutočnej teploty ( 🖁 🖁 🖁 ) sa zmení na "OFF".

# 6 Údržba

# 6.1 Odstraňovanie porúch

| Zobra-<br>zenie | Význam                                                              | Možné odstránenie                                                                                                    |     |
|-----------------|---------------------------------------------------------------------|----------------------------------------------------------------------------------------------------|-----|
|                 | Prekročená<br>nameraná teplota<br>interný/extený<br>snímač          | <ul> <li>Interný snímač/priestorový<br/>snímač</li> <li>Odstráňte vonkajšie zdroje tepla v<br/>bezprostrednej blízkosti a počkaj-<br/>te, kým snímač vychladne.</li> <li>Podľa potreby premiestnite<br/>priestorový snímač.</li> <li>Regulátor priestorovej teploty/<br/>priestorový snímač nechajte skon-<br/>trolovať prípadne vymeniť.</li> <li>Podlahový snímač</li> <li>Podlahový snímač nechajte skon-<br/>trolovať prípadne vymeniť.</li> </ul> |     |
|                 |                                                                     |                                                                                                    | CES |
|                 |                                                                     |                                                                                                    | ROU |
|                 |                                                                     |                                                                                                    | SVK |
| 0004            | Porucha externého<br>snímača (priesto-<br>rový/podlahový<br>snímač) | <ul> <li>Nie je pripojený žiadny externý snímač.</li> <li>Obnovte nastavenia z výrobného závodu.</li> <li>V ponuke <i>Servis</i> pod parametrom 040 deaktivujte externý snímač.</li> <li>Externý snímač nechajte skontrolovať prípadne vymeniť.</li> </ul>                                                                                                    |     |
| 0010            | Porucha interného<br>snímača                                        | <ul> <li>Obnovte nastavenia z výrobného<br/>závodu.</li> <li>Regulátor priestorovej teploty<br/>nechajte skontrolovať prípadne<br/>vymeniť.</li> </ul>                                                                                                    |     |

## 6.2 Čistenie

Na čistenie používajte suchú mäkkú textíliu bez rozpúšťadla.

75

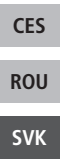

Táto príručka je chránená autorskými právami. Všetky práva vyhradené. Bez predchádzajúceho súhlasu výrobcu sa nesmie kopírovať, reprodukovať, skrátiť alebo prenášať v akejkoľvek forme, mechanicky alebo elektronicky. © 2020 131496.2015

132004.2015